# Norton<sup>™</sup> Internet Security

Manual do produto

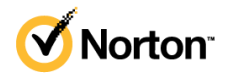

### Manual do produto Norton<sup>™</sup> Internet Security

O software descrito neste guia é fornecido por meio de um contrato de licença e deve ser usado somente de acordo com os termos do contrato.

Documentação versão 22.21.3

Copyright © 2021 NortonLifeLock Inc. Todos os direitos reservados.

NortonLifeLock, o logotipo do NortonLifeLock, o logotipo da marca de verificação, Norton, o logotipo Norton Secured, LifeLock e o logotipo do LockMan são marcas comerciais ou registradas da NortonLifeLock Inc. ou de suas afiliadas nos Estados Unidos e em outros países. Outros nomes podem ser marcas comerciais de seus respectivos proprietários.

O produto descrito neste documento é distribuído sob licenças que restringem o uso, a cópia, a distribuição e a descompilação/engenharia reversa. Nenhuma parte deste documento pode ser reproduzida de forma alguma por quaisquer meios sem autorização prévia por escrito da NortonLifeLock Inc. e de seus licenciadores, se houver.

A DOCUMENTAÇÃO É FORNECIDA "NO ESTADO EM QUE SE ENCONTRA" E TODAS AS CONDIÇÕES, GARANTIAS E REPRESENTAÇÕES IMPLÍCITAS OU EXPRESSAS, INCLUINDO QUALQUER GARANTIA DE COMERCIALIZAÇÃO IMPLÍCITA, USADA PARA UM PROPÓSITO ESPECÍFICO OU NÃO VIOLAÇÃO, SÃO ISENTAS DE RESPONSABILIDADE, EXCETO NA MEDIDA EM QUE TAIS ISENÇÕES SÃO DECLARADAS SER LEGALMENTE INVÁLIDAS. NORTONLIFELOCK INC. A. NÃO SE RESPONSABILIZA POR DANOS INCIDENTAIS OU CONSEQUENCIAIS DECORRENTES DO DESEMPENHO DO PRODUTO OU USO DESTA DOCUMENTAÇÃO. AS INFORMAÇÕES DESTA DOCUMENTAÇÃO ESTÃO SUJEITAS A ALTERAÇÃO SEM AVISO PRÉVIO.

O Software licenciado e a Documentação são considerados software comercial de computador, conforme definido na FAR 12.212 e estão sujeitos a direitos restritos conforme definido na seção 52.227-19 da FAR "Commercial Computer Software - Restricted Rights" (Software comercial de computadores - Direitos restritos) e DFARS 227.7202 "Commercial Computer Software and Commercial Computer Software Documentation" (Software comercial de computador e documentação de software comercial de computador), conforme aplicável, e quaisquer regulamentações subsequentes, sejam fornecidas pelo NortonLifeLock como serviços locais ou hospedados. Qualquer uso, modificação, release de reprodução, apresentação, exibição ou divulgação do Software e da Documentação licenciados pelo governo dos EUA deve estar de acordo somente com os termos deste contrato.

NortonLifeLock Inc. 60 East Rio Salado Parkway, Suite 1000, Tempe, AZ 85281

https://www.nortonlifelock.com

## Sumário

| Capítulo 1 | Bem-vindo ao Norton                                                                                                    | . 6                        |
|------------|----------------------------------------------------------------------------------------------------|----------------------------|
|            | Requisitos do sistema para o Norton Internet Security<br>Perguntas frequentes: Programa de adoção inicial do Norton                                                                                                    | . 6<br>. 8                 |
| Capítulo 2 | Fazer o download do Norton e instalá-lo                                                                                                    | 11                         |
|            | Fazer o download do Norton e instalá-lo<br>Instalar o Norton em dispositivos adicionais<br>Transferir sua licença do Norton para um novo dispositivo<br>Solução de problemas com o Norton Bootable Recovery Tool<br>Configurar o Secure VPN | 11<br>13<br>15<br>16<br>18 |
| Capítulo 3 | Entender e responder a ameaças                                                                                                    | 20                         |
|            | O que fazer quando seu dispositivo estiver vulnerável<br>Manter a Segurança de dispositivo do Norton atualizada<br>Visualizar ou corrigir riscos à segurança de dispositivo detectados                                                      | 20<br>21                   |
|            | pelo Norton<br>Tomar uma ação em ameaças ou riscos de itens em quarentena                                                                                                    | 23<br>24                   |
| Capítulo 4 | Gerenciar sua segurança                                                                                                    | 28                         |
|            | Visualizar as atividades de sistema<br>Visualizar o Relatório de atividades                                                                                                    | 28<br>29                   |
| Capítulo 5 | Verificar o computador                                                                                                    | 30                         |
|            | Executar verificações do Norton para verificar ameaças no PC<br>Criar suas próprias verificações personalizadas do Norton<br>Agendar verificações do Norton                                                                                 | 31<br>34<br>35             |
|            | Personalizar configurações da Proteção em tempo real                                                                                                    | 36                         |
|            | Excluir arquivos e pastas das verificações do Norton Auto-Protect,                                                                                                    | 30                         |
|            | SONAR e Informações sobre download<br>Excluir arquivos com assinaturas de baixo risco de verificações do                                                                                                    | 39                         |
|            | Norton                                                                                                    | 40                         |
|            | Limpar IDs de arquivos excluídos durante as verificações                                                                                                    | 41                         |

|            | Ativar e desativar tarefas automáticas                                 | 41  |
|------------|------------------------------------------------------------------------|-----|
|            | Executar tarefas personalizadas                                        | 42  |
|            | Agendar verificações de segurança e desempenho                         | 43  |
|            | Configurar o Protetor de dados para bloquear processos maliciosos      |     |
|            | que afetam o PC                                                        | 44  |
|            | Definir o Norton para remover scripts que podem ser explorados em      |     |
|            | tentativas de phishing                                                 | 47  |
|            | Saiba mais sobre o Controle de scripts do Norton                       | 50  |
| Capítulo 6 | Manter-se protegido na Internet                                        | 53  |
|            | Ativar ou desativar o Norton Firewall                                  | 54  |
|            | Alivar ou desalivar o Nolton Firewali                                  | 54  |
|            |                                                                        | E A |
|            |                                                                        | 54  |
|            | Alterar a ordern das regras de inewali                                 | 55  |
|            | Desativar uma regra de tratego temporariamente                         | 56  |
|            | Permitir acesso a Internet para um programa bloqueado                  | 57  |
|            | Ativar a notificação de bloqueio de firewall                           | 58  |
|            | Ativar a Proteção do navegador                                         | 58  |
|            | Saiba mais sobre a lista de exclusões da Prevenção contra<br>intrusões | 59  |
|            | Definir o Norton para proteger contra explorações, criminosos          |     |
|            | cibernéticos e ataques de dia zero                                     | 60  |
|            | Configurar o Norton para monitorar anlicativos e bloquear o acesso     | 00  |
|            | de sites maliciosos a seu computador                                   | 62  |
|            | Ativar ou dosativar o Ploqueio automático                              | 02  |
|            | Alivar ou desalivar o bioquelo automatico                              | 04  |
|            | Norton                                                                 | 65  |
|            | Adicionar um dispositivo à Confiança no dispositivo                    | 66  |
|            | Ativar e desativar as Informações sobre download                       | 67  |
|            | Ativar e desativar a filtragem de spam                                 | 68  |
|            | Definir uso da Internet para o Norton                                  | 69  |
|            | Desativar ou ativar a Limitação de uso da rede                         | 70  |
|            | Saiba mais sobre a Seguranca de Wi-Fi                                  | 70  |
|            | Proteia suas informações bancárias usando o Norton Safe Web            | 70  |
|            |                                                                        | / / |
| Capítulo 7 | Proteger seus dados confidenciais                                      | 72  |
|            | Adicionar ou instalar as extensões do navegador do Norton ao seu       |     |
|            | navegador                                                              | 72  |
|            | Desativar ou ativar o Norton Safe Web                                  | 77  |
|            | Pesquisar e navegar com segurança na Web usando o Norton Safe          |     |
|            | Search                                                                 | 79  |
|            | Inteligência sobre fraude                                              | 81  |

|             | Antiphishing<br>Acessar o Norton Password Manager<br>Ativar ou desativar o Norton Password Manager<br>Criar cofre na nuvem do Norton Password Manager<br>Excluir o cofre do Norton Password Manager<br>Exportar os dados do Norton Password Manager<br>Importar seus dados do Norton Password Manager<br>Ativar ou desativar a barra de ferramentas do Norton Security | 81<br>83<br>84<br>85<br>86<br>88<br>88 |
|-------------|----------------------------------------------------------------------------------------------------|----------------------------------------|
| Capítulo 8  | Manter o PC ajustado                                                                                                    | 90                                     |
|             | Usar o Norton para otimizar e melhorar o desempenho do<br>computador<br>Visualizar ou alterar o nível de confiança do Norton dos arquivos                                                                                                    | 90                                     |
|             | usados<br>Definir o Norton para alertar você sobre problemas de                                                                                                    | 94                                     |
|             | desempenno<br>Executar um relatório de diagnóstico do Norton                                                                                                    | 95<br>97                               |
|             | Definir o Norton para maximizar o tempo de inicialização do PC                                                                                                    | 97                                     |
| Capítulo 9  | Personalizar configurações                                                                                                    | 100                                    |
|             | Definir as configurações de proxy da rede<br>Configurar o Norton para melhor uso da bateria<br>Definir o Norton para permitir que você gerencie remotamente os                                                                                                    | 100<br>101                             |
|             | dispositivos protegidos<br>Proteger as configurações da Segurança de dispositivo do Norton<br>contra acesso não autorizado                                                                                                    | 102<br>102                             |
|             | Definir uma tecla de atalho para pesquisar informações na Segurança de dispositivo do Norton                                                                                                    | 103                                    |
| Capítulo 10 | Encontrar mais soluções                                                                                                    | 104                                    |
|             | Localizar o número de versão do seu produto<br>Fazer upgrade do produto Norton<br>Desinstalar a Segurança de dispositivo do Norton no Windows                                                                                                    | 104<br>104<br>105                      |

## Capítulo

## Bem-vindo ao Norton

Este capítulo contém os tópicos a seguir:

- Requisitos do sistema para o Norton Internet Security
- Perguntas frequentes: Programa de adoção inicial do Norton

### Requisitos do sistema para o Norton Internet Security

Para instalar o Norton Internet Security em seus PCs, Macs®, smartphones ou tablets, verifique se eles atendem aos requisitos do sistema.

O Norton Internet Security Premium protege até 10 dispositivos e inclui backup seguro apenas para PCs. Ele não inclui backup seguro para o Mac OS X.

#### Windows

- Sistemas operacionais
  - Microsoft Windows® 10 (todas as versões)
  - Microsoft Windows® 10 no modo S (32 bits ou 64 bits ou ARM32) versão 1803 e posterior.
  - Microsoft Windows® 8.1 ou posterior (32 e 64 bits)
  - Microsoft Windows® 8 e Windows® 8 Pro (32 e 64 bits)
  - Microsoft Windows® 7 (32 e 64 bits) com Service Pack 1 ou posterior

#### Hardware

Processador

Para Windows 10/8/7: 1 GHz

RAM

Para Windows 10: 2 GB (mínimo de 512 MB de RAM necessários para Recovery Tool)

Para Windows 8/7: 1 GB (32 bits) (mínimo de 512 MB de RAM necessários para Recovery Tool)

Espaço em disco rígido
 300 MB de espaço em disco disponível

#### Suporte a navegadores para Proteção contra vulnerabilidades

Os seguintes navegadores são suportados para a Proteção contra vulnerabilidades

- Microsoft Internet Explorer® 8.0 ou superior (32 e 64 bits)<sup>1,2</sup>
- Mozilla Firefox® (32 e 64 bits)<sup>2</sup>
- Google Chrome<sup>™</sup> (32 e 64 bits)<sup>2</sup>

### Suporte a navegadores para Proteção contra phishing, Safe Search e Gerenciamento de senhas

Os seguintes navegadores são suportados para Proteção contra phishing, Safe Search e Gerenciamento de senhas.

- Microsoft Internet Explorer® 8.0 ou superior (32 e 64 bits)<sup>1,2</sup>
- Microsoft Edge® (32 bits e 64 bits)<sup>1,2</sup>
- Mozilla Firefox® (32 e 64 bits)<sup>2</sup>
- Google Chrome<sup>™</sup> (32 e 64 bits)<sup>2</sup>

Nota: O recurso Safe Search não está disponível no navegador Microsoft Edge.

#### Clientes de email

O Norton aceita verificação de emails em todos os clientes de email compatíveis com POP3.

#### Suporte a antispam

Os seguintes clientes de email são suportados para Antispam:

Microsoft Outlook 2003 ou posterior

<sup>1</sup> Alguns recursos de proteção não estão disponíveis no Microsoft Internet Explorer 10.0 ou posterior.

<sup>2</sup> Como disponibilizado pelo NortonLifeLock no seu período do serviço.

### Perguntas frequentes: Programa de adoção inicial do Norton

O Programa de adoção inicial do Norton permite fazer o download do software pré-release do Norton e estará entre os primeiros a experimentar os novos recursos. Você não precisa criar outra conta do NortonLifeLock ou desinstalar o Norton para fazer o upgrade para a versão de pré-release do software. Ao ingressar ao Programa de adoção inicial do Norton, o Norton LiveUpdate fará o download das mais recentes versões pré-release do software em seu computador.

## Quais são os benefícios de participar do Programa de adoção inicial do Norton?

- Fornece uma prévia dos recursos mais recentes do Norton Security.
- Permite que você forneça comentários que ajudam a moldar a versão final do produto.

## Quem é elegível para participar do Programa de adoção inicial do Norton?

Um número limitado de usuários pagos ou ativos receberá um convite do produto para participar do Programa de adoção inicial do Norton. Essa é a única maneira de ingressar no programa pela primeira vez.

#### Como faço para me registrar no Programa de adoção inicial do Norton?

Se você receber um convite dentro do produto para o Programa de adoção inicial do Norton, poderá se inscrever.

#### Participar do Programa de adoção inicial do Norton pelo convite

- 1 No convite do Programa de adoção inicial do Norton, clique em Saiba mais.
- 2 Leia a página Sobre o EAP do Norton e clique em Participar.
- 3 Leia o Contrato de Licença e Serviços do Norton e clique em **Concordo**.
- 4 Insira a senha de sua conta do NortonLifeLock e clique em Acessar.
- 5 Na janela Registro concluído, clique em **Fechar**. O Norton faz o download do software pré-release em seu computador na próxima sessão do LiveUpdate.

Se você recusou ou ignorou o convite no produto, ainda será possível ingressar no Programa de adoção inicial do Norton usando seu produto Norton.

Participar do Programa de adoção inicial do Norton pela janela de Configurações administrativas do Norton

1 Inicie o Norton.

Se você vir a janela Meu Norton, ao lado de Segurança de dispositivo, clique em Abrir.

- 2 Na janela principal do Norton, clique em Configurações.
- 3 Na janela Configurações, clique em Configurações administrativas.
- 4 Na janela **Configurações administrativas**, na linha **Programa de adoção inicial do Norton**, clique em **Participar**.
- 5 Leia a página Sobre o EAP do Norton e clique em Participar.
- 6 Leia o Contrato de Licença e Serviços do Norton e clique em Concordo.
- 7 Insira a senha de sua conta do NortonLifeLock e clique em Acessar.
- 8 Na janela Registro concluído, clique em **Fechar**. O Norton faz o download do software pré-release em seu computador na próxima sessão do LiveUpdate.

## Posso reverter à versão anterior se eu sair do Programa de adoção inicial do Norton?

Você pode sair do Programa de adoção inicial do Norton a qualquer momento e retornar à versão anterior do produto Norton.

## Eu preciso fazer o backup da minha unidade de backup local do Norton antes de aceitar o Programa de adoção inicial do Norton?

Não é necessário fazer backup de seus dados. O Norton LiveUpdate instala a versão mais recente do software de pré-release. No entanto, você perderá as configurações locais do Norton quando sair do Programa de adoção inicial do Norton.

#### Como faço para sair do Programa de adoção inicial do Norton?

Você pode decidir sair do Programa de adoção inicial do Norton a qualquer momento.

#### Sair do Programa de adoção inicial do Norton

1 Inicie o Norton.

- 2 Na janela principal do Norton, clique em **Configurações**.
- 3 Na janela Configurações, clique em Configurações administrativas.
- 4 Na janela **Configurações administrativas**, na linha **Programa de adoção inicial do Norton**, clique em **Cancelar registro**.
- 5 O produto Norton iniciará a ferramenta Norton Remove and Reinstall para reverter à versão anterior do seu produto Norton.

- 6 Leia o Contrato de Licença e Serviços e clique em **Concordo**.
- 7 Clique em Remove and Reinstall.
- 8 Clique em **Reiniciar agora**.

Após a reinicialização do computador, siga as instruções na tela para reinstalar a versão anterior de seu produto Norton.

Faça um comentário sobre o Programa de adoção inicial do Norton.

Fornecer comentário

## Capítulo

## Fazer o download do Norton e instalá-lo

Este capítulo contém os tópicos a seguir:

- Fazer o download do Norton e instalá-lo
- Instalar o Norton em dispositivos adicionais
- Transferir sua licença do Norton para um novo dispositivo
- Solução de problemas com o Norton Bootable Recovery Tool
- Configurar o Secure VPN

### Fazer o download do Norton e instalá-lo

Proteger seus dispositivos e gerenciar seu produto Norton é tão fácil quanto adicionar um novo dispositivo à conta do Norton.

#### Para fazer o download e instalar o Norton em seu computador

- 1 Acesse o Norton.
- 2 Se você não estiver conectado à sua conta, digite o endereço de email e a senha e, em seguida, clique em **Acessar**.

Caso não tenha uma conta, clique em Criar conta e conclua o processo de inscrição.

| GET STARTED    | DOWNLOAD NORTON | ENTER A NEW PRODUCT KEY | > |
|----------------|-----------------|-------------------------|---|
| NortonLifeLock |                 |                         | C |

3 Na janela Começar, clique em Fazer o download do Norton.

Para instalar um novo produto que ainda não está registrado em sua conta do Norton, clique em **Digitar novo código do produto**.

Digite o código do produto e clique no ícone Avançar ( > ).

| GET STARTED      |                                                                                                    | ~ |
|------------------|----------------------------------------------------------------------------------------------------|---|
|                  |                                                                                                    |   |
|                  |                                                                                                    |   |
|                  |                                                                                                    |   |
|                  |                                                                                                    |   |
|                  | ENTER YOUR PRODUCT KEY                                                                                               |   |
|                  |                                                                                                    |   |
|                  | >>>>>>>>>>>>>>>>>>>>>>>>>>>>>>>>>>>>>>>                                                                              |   |
|                  | Your subscription begins when you enter the 25-character key found on your product card or order confirmation email. |   |
|                  |                                                                                                    |   |
|                  |                                                                                                    |   |
|                  |                                                                                                    |   |
|                  | Windows XP/Vista users: Click here to view important service-related information.                                    |   |
| <b>A</b>         |                                                                                                    |   |
| V NortonLifeLock |                                                                                                    | 0 |

- 4 Clique em Concordar e fazer o download.
- 5 Clique na área apontada pela seta azul e siga as instruções na tela.

- Para os navegadores Internet Explorer ou Microsoft Edge: Clique em Executar.
- Para o Firefox ou o Safari: no canto superior direito do navegador, clique na opção
  Fazer download para exibir os arquivos e clique duas vezes no arquivo que você obteve por download.
- Para o Chrome: no canto inferior esquerdo, clique duas vezes no arquivo que você obteve por download.
- 6 Se a janela Controle de conta do usuário aparecer, clique em Continuar.
- 7 Seu produto Norton é obtido por download, instalado e ativado.

### Instalar o Norton em dispositivos adicionais

Da sua conta do Norton, você pode enviar emails para dispositivos adicionais e instalar o Norton nesses dispositivos. O email contém o link de instalação e as instruções para instalar o Norton.

Para instalar o Norton em outro dispositivo

- 1 Acesse o Norton.
- 2 Se você não estiver conectado à sua conta do Norton, digite o endereço de email e clique em Acessar.
- 3 Na janela Começar, clique em Fazer o download do Norton.

| GET STARTED              | Download Norton | ENTER A NEW PRODUCT KEY | × |
|--------------------------|-----------------|-------------------------|---|
| <b>∕ NortonLife</b> Lack |                 |                         | Ø |

| GET STARTED            |                                                                                   |                                                                               |                                   | × |
|------------------------|-----------------------------------------------------------------------------------|-------------------------------------------------------------------------------|-----------------------------------|---|
|                        | Your protectic                                                                    | on is ready to download                                                       |                                   |   |
|                        |                                                                                   |                                                                               |                                   |   |
|                        | INSTALL ON THIS DEVICE                                                            | INSTALL ON ANOTHER DEVICE                                                     |                                   |   |
|                        | If you're using the device you want to protect, dick the button below to install. | To install on a new PC. Mac. Android, or iOS device.<br>send a download link. |                                   |   |
|                        | Agree & Download                                                                  | Send a Download Link                                                          |                                   |   |
|                        | By clicking Agree & Download, you agree to the<br>Contorner Agreement             |                                                                               |                                   |   |
| <b>NortonLife</b> Lock |                                                                                   |                                                                               | Download Language: English $\sim$ | 0 |

4 Na página que aparecer, clique em Enviar link de download.

5 Digite um endereço de email ao qual você tenha acesso em seu dispositivo adicional, clique no botão Enviar e, depois, em **Concluído**.

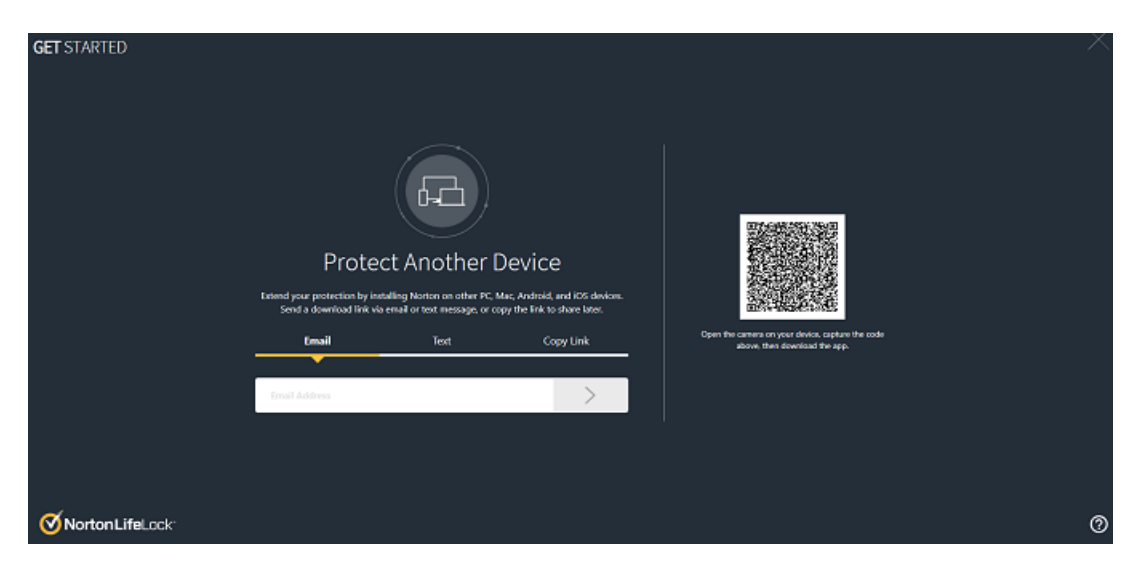

Um email é enviado para o endereço de email com instruções para instalar o produto Norton.

- 6 No dispositivo no qual deseja fazer o download do Norton, encontre e abra o email que você recebeu da **Equipe do Norton**.
- 7 Clique em Fazer o download agora.
- 8 Clique em Concordar e fazer o download.
- 9 Salve o arquivo em seu computador e clique duas vezes no arquivo para instalar o Norton. Por padrão, o arquivo é salvo na pasta Downloads nos computadores Mac e Windows.

Siga as instruções na tela.

# Transferir sua licença do Norton para um novo dispositivo

Se o produto Norton estiver instalado em um dispositivo que você não usa mais, será possível transferir o produto Norton desse dispositivo a outro usando a conta do Norton.

#### Transferir a licença do Norton

- 1 Acesse sua conta do Norton.
- 2 Na página **Dispositivos**, identifique o dispositivo que você não deseja mais proteger.

**Nota:** O dispositivo deve aparecer com status verde. Se um dispositivo que não é mais utilizado for exibido com status vermelho ou alaranjado, você poderá removê-lo da conta do Norton e liberar a licença.

- 3 Clique no ícone de reticências disponível abaixo do dispositivo.
- 4 No menu exibido, clique em Gerenciar licença.
- 5 Na página Gerenciar dispositivo, faça o seguinte:
  - Clique no nome do dispositivo.
  - Em O que deseja fazer?, clique em Remover Norton.
  - Clique em Avançar.
- 6 Na janela Remover Norton exibida, clique em Sim.
- 7 Na página exibida, clique em Instalar agora.
- 8 Na página Instalar no novo dispositivo, selecione uma destas opções:
  - Para instalar o Norton no dispositivo atual, clique em Fazer download.
  - Para instalar o Norton em outro dispositivo, clique em Enviar link.

- 9 Clique em Avançar.
- 10 Siga as instruções na tela para concluir a instalação.

### Solução de problemas com o Norton Bootable Recovery Tool

Se não conseguir instalar nem abrir o Norton Internet Security, ou se não conseguir iniciar o computador, será possível usar o Norton Bootable Recovery Tool para resolver o problema.

O Norton Bootable Recovery Tool verifica e remove vírus, spyware e outros riscos à segurança. Você pode executar o Norton Bootable Recovery Tool somente com um DVD ou um pen drive.

**Nota:** O Norton Bootable Recovery Tool não é uma substituição da proteção em tempo real contra os vírus e riscos à segurança.

#### Etapa 1: Fazer o download do arquivo ISO do Norton Bootable Recovery Tool em um computador que não esteja infectado

Para fazer o download do arquivo ISO

1 Abra o navegador e acesse o seguinte URL:

https://norton.com/nbrt

- 2 Clique em Fazer download.
- 3 Siga as instruções na tela para fazer o download e salvar o arquivo ISO do Norton Bootable Recovery Tool.

#### Etapa 2: Criar uma mídia inicializável do Norton Bootable Recovery Tool

Você pode usar qualquer ferramenta para gravar o arquivo ISO do Norton Bootable Recovery Tool em um DVD ou em um pen drive como mídia inicializável. Depois, você pode executar o Norton Bootable Recovery Tool em qualquer computador infectado. Também é possível usar esse DVD como um DVD de recuperação em qualquer computador.

**Aviso:** Se você criar o Norton Bootable Recovery Tool em um DVD regravável ou unidade USB, todos os arquivos no DVD ou unidade USB serão permanentemente excluídos. Faça backup dos dados antes de criar o Norton Bootable Recovery Tool em um DVD regravável ou unidade USB.

**Nota:** Se você criar o Norton Bootable Recovery Tool em um pen drive, esse pen drive deve ter um mínimo de 1 GB de espaço e estar formatado no sistema de arquivos FAT32.

#### Etapa 3: Iniciar o Norton Bootable Recovery Tool

Depois de criar o Norton Bootable Recovery Tool em um DVD ou pen drive, use a mídia para executar o Norton Bootable Recovery Tool.

#### Para iniciar o Norton Bootable Recovery Tool

- 1 Insira o DVD ou pen drive do Norton Bootable Recovery Tool criado por você.
- 2 Ative e reinicie o computador infectado. Em seguida, entre no modo de BIOS pressionando a tecla exibida imediatamente após o computador ser reiniciado.
- 3 Selecione o DVD ou a unidade USB em que você criou o Norton Bootable Recovery Tool e pressione Enter. Se você usar um computador ativado por UEFI, selecione a mídia de recuperação na opção Inicialização legada, em vez da opção Inicialização do UEFI. A mídia de recuperação é o DVD ou o pen drive do Norton Bootable Recovery Tool.
- 4 Na página **Bem-vindo ao NBRT**, selecione a opção **Inicializar**. Se a inicialização falhar, selecione a opção **Inicialização (vídeo básico)**.
- 5 Na lista suspensa **Selecionar idioma**, selecione o idioma de sua preferência e, em seguida, clique em **OK**.
- 6 Leia o contrato de licença do Norton e clique em **Concordo** para iniciar a ferramenta.

#### Etapa 4: Verificar e resolver ameaças

O Norton Bootable Recovery Tool identifica e relaciona todas as ameaças à segurança conhecidas. Você pode escolher o que fazer com os itens identificados como riscos em potencial.

#### Para verificar e resolver ameaças

- 1 Leia o contrato de licença do Norton e clique em **Concordo** para iniciar a ferramenta.
- 2 Na seção Verificar seu computador, clique em Iniciar verificação.

Quando a verificação for concluída, a janela Verificação concluída relacionará o seguinte:

- O número total de arquivos verificados
- O número total de ameaças detectadas
- 3 Na janela Verificação concluída, examine o resumo da verificação e proceda de uma das seguintes maneiras:
  - Para corrigir todas as ameaças encontradas no computador, selecione a coluna Ação.
  - Para executar ações adequadas a cada uma das ameaças, selecione a ameaça relevante que deseja resolver na coluna Ações.

**Nota:** Verifique os resultados da verificação cuidadosamente antes de resolver as ameaças, pois os arquivos removidos não poderão ser restaurados em seu computador.

- 4 Clique em Corrigir.
- 5 Na caixa de diálogo de confirmação, clique em **OK**.
- 6 A Janela de correção exibirá o status de cada ameaça na coluna Ações.
- 7 Clique em Continuar.
- 8 Na janela **Reinicializar o computador**, clique em **Reinicializar** para reiniciar seu computador.

Se desejar executar a verificação novamente, clique em Verificar novamente.

O Norton Bootable Recovery Tool faz o download e atualiza automaticamente as definições de vírus mais recentes dos servidores do Norton quando você inicia a verificação e está conectado à Internet. As últimas definições de vírus ajudam a proteger seu computador contra os vírus e as ameaças à segurança mais recentes.

### **Configurar o Secure VPN**

As redes Wi-Fi públicas estão por toda a parte: aeroportos, cafeterias, shoppings e hotéis. Os pontos de acesso gratuitos estão tão disseminados e são tão práticos que as pessoas os utilizam sem pensar duas vezes. Mas ler emails, verificar a conta bancária ou realizar outras atividades que exigem um logon é arriscado em redes Wi-Fi públicas. Ao usar redes Wi-Fi públicas, suas atividades online podem ser monitoradas. Os criminosos cibernéticos podem roubar informações pessoais, como nomes de usuário, senhas, local, chats, emails ou números de contas.

O Secure VPN ajuda a proteger sua conexão quando você usa uma conexão sem fio pública. Ele cria uma rede virtual privada (VPN, Virtual Private Network) que criptografa seus dados confidenciais.

O Secure VPN ajuda a proteger os dados que você envia e recebe ao usar redes Wi-Fi públicas das seguintes maneiras:

- Adiciona criptografia de nível bancário para proteger sua conexão em pontos de acesso Wi-Fi públicos.
- Permite navegar anonimamente na Web para proteger sua privacidade online.
- Permite que você acesse seus aplicativos e conteúdos favoritos onde estiver como se estivesse em casa.
- Criptografa seus dados com uma rede virtual privada sem logs que não rastreia nem armazena suas atividades.

 Oferece suporte de alto nível ao cliente com o Norton LifeLock, líder em segurança online para consumidores.

Nota: O recurso Secure VPN não está disponível em todas as assinaturas.

Siga as instruções abaixo para configurar o Secure VPN.

#### Configurar o Secure VPN

- 1 Inicie o Norton.
- 2 Na janela Meu Norton, ao lado de Secure VPN, clique em Configurar.
- 3 Na página da Web exibida, clique em Acessar.
- 4 Digite as credenciais da conta e acesse.
- 5 Se você receber um prompt para fazer o download, clique em **Download**.
- 6 Siga as instruções na tela.

Participe da discussão com outros usuários de desktop aqui Norton Community.

## Capítulo

# Entender e responder a ameaças

Este capítulo contém os tópicos a seguir:

- O que fazer quando seu dispositivo estiver vulnerável
- Manter a Segurança de dispositivo do Norton atualizada
- Visualizar ou corrigir riscos à segurança de dispositivo detectados pelo Norton
- Tomar uma ação em ameaças ou riscos de itens em quarentena

### O que fazer quando seu dispositivo estiver vulnerável

Na janela principal do Norton, as cores dos blocos Segurança, Segurança na Internet, Backup e Desempenho indicam o status de cada categoria, conforme a seguir:

- Verde : Você tem proteção.
- Laranja : seu computador precisa de atenção.
- Vermelho : seu computador está vulnerável.

Nota: A categoria de backup está disponível somente nas assinaturas Deluxe, Premium e Norton 360.

O Norton corrige automaticamente a maioria dos problemas que reduzem a proteção ou o desempenho do sistema e exibe o status de Protegido na janela principal. O Norton exibe os problemas que exigem sua atenção como **Vulnerável** ou **Atenção**.

#### Responder aos indicadores de status Atenção e Vulnerável

1 Inicie o Norton.

Se você vir a janela Meu Norton, ao lado de Segurança de dispositivo, clique em Abrir.

- 2 Na janela principal do Norton, clique no bloco vermelho ou laranja da categoria que indica Vulnerável ou Atenção.
- 3 Clique em Corrigir agora e siga as instruções na tela.

Se você ainda tiver problemas, clique em **Ajuda > Obter suporte** para executar a ferramenta de diagnóstico.

Você também poderá tentar usar as Ferramentas do Norton Rescue se acreditar que o seu computador foi infectado de maneira grave.

# Manter a Segurança de dispositivo do Norton atualizada

Se você desativar o LiveUpdate automático ou ficou off-line, poderá verificar quando recebeu pela última vez as atualizações da Segurança de dispositivo do Norton e executar o LiveUpdate, se necessário, para garantir que tenha as últimas

- definições de vírus que ajudam a proteger o dispositivo contra malware, acesso à rede não autorizado, emails de spam e muito mais.
- atualizações de programa que ampliam a compatibilidade do sistema operacional ou do hardware, reparam problemas de desempenho ou corrigem erros de programa.

Mesmo que sua assinatura seja atual, o Norton facilita o recebimento automático de atualizações que ajudam a proteger você de ameaças emergentes.

#### Verificar quando o Norton foi atualizado pela última vez

1 Inicie o Norton.

Se você vir a janela Meu Norton, ao lado de Segurança de dispositivo, clique em Abrir.

- 2 Na janela principal do Norton, clique em Segurança.
- 3 No indicador de status de segurança, verifique a data ao lado de Atualizações da proteção.
- 4 Se a data for anterior a um ou dois dias, execute o LiveUpdate.

Executar o LiveUpdate para obter as atualizações mais recentes do Norton

Nota: Verifique se você tem conexão com a Internet.

1 Inicie o Norton.

Se você vir a janela Meu Norton, ao lado de Segurança de dispositivo, clique em Abrir.

- 2 Na janela principal do Norton, clique duas vezes em Segurança e clique em LiveUpdate.
- 3 Na janela Norton LiveUpdate, quando o LiveUpdate for concluído, clique em OK.

Se o LiveUpdate falhar por algum motivo, você pode executar o Intelligent Updater para obter as atualizações mais recentes.

#### Executar o Intelligent Updater se houver falha no LiveUpdate

- 1 Acesse a página de downloads do Intelligent Updater.
- 2 Dependendo de sua versão do Windows, execute um dos seguintes procedimentos:
  - No Windows 8.1/8/7/Vista/XP de 32 bits: clique no primeiro arquivo da lista em Nome de arquivo. O nome do arquivo inicia com o ano e termina com v5i32.exe. Por exemplo, 20130528-017-v5i32.exe.
  - No Windows 8.1/8/7/Vista de 64 bits: vá para a seção Plataformas de 64 bits e clique no primeiro arquivo da lista em Nome de arquivo. O nome do arquivo inicia com o ano e termina com v5i64.exe. Por exemplo, 20130528-017-v5i64.exe.

**Nota:** Dispositivos Windows Vista e Windows XP com Norton são compatíveis no Modo de manutenção.

- 3 Salve o arquivo na área de trabalho do Windows.
- 4 Na área de trabalho, clique duas vezes no arquivo que você salvou.

#### Verificar se o LiveUpdate automático do Norton está ativado

1 Inicie o Norton.

- 2 Na janela principal do produto Norton, clique em **Configurações**.
- 3 Na janela Configurações, clique em Antivírus.
- 4 Na janela de configurações Antivírus, clique na guia Atualizações.
- 5 Na linha LiveUpdate automático, mova a chave para a posição Ativar.
- 6 Clique em Aplicar.
- 7 Na janela Configurações, clique em Fechar.

#### Definir o Norton para aplicar atualizações sem reiniciar o dispositivo

**Nota:** No Windows 7/8.1 ou em dispositivos posteriores, você pode aplicar atualizações sem reiniciar o computador.

1 Inicie o Norton.

Se você vir a janela Meu Norton, ao lado de Segurança de dispositivo, clique em Abrir.

- 2 Na janela principal do produto Norton, clique em Configurações.
- 3 Na janela **Configurações**, clique em **Antivírus**.
- 4 Na janela de configurações Antivírus, clique na guia Atualizações.
- 5 Na janela Aplicar atualizações somente na reinicialização, escolha uma das seguintes ações:
  - Para receber notificações do LiveUpdate perguntando se você deseja aplicar atualizações sem reiniciar, mova a chave para a posição **Desativar**. Esta é a configuração padrão.
  - Para aplicar atualizações somente depois de reiniciar o computador, mova a chave para a posição Ativar.
- 6 Na janela Configurações, clique em Aplicar e em Fechar.

# Visualizar ou corrigir riscos à segurança de dispositivo detectados pelo Norton

Quando o Norton detecta um risco à segurança, ele o remove automaticamente, exceto se ele precisar de suas informações para entender como você quer solucionar o risco. Se você precisar fornecer informações, o Norton exibirá um alerta de Ameaças detectadas ou Risco à segurança com sugestões sobre como responder ao risco à segurança.

#### Exibir riscos resolvidos automaticamente durante a verificação

1 Inicie o Norton.

- 2 Na janela principal do Norton, clique duas vezes em Segurança e clique em Histórico.
- 3 Na janela **Histórico de segurança**, na lista suspensa **Mostrar**, selecione **Riscos à** segurança resolvidos.
- 4 Selecione um risco na lista e, no painel **Detalhes**, veja a ação que foi tomada.

#### Corrigir riscos não resolvidos detectados durante a verificação

Em alguns casos, o Norton não resolverá automaticamente um risco, mas recomendará uma ação a ser tomada para resolvê-lo.

Corrigir riscos não resolvidos detectados durante a verificação

1 Inicie o Norton.

Se você vir a janela Meu Norton, ao lado de Segurança de dispositivo, clique em Abrir.

- 2 Na janela principal do Norton, clique duas vezes em Segurança e clique em Histórico.
- 3 Na janela Histórico de segurança, na lista suspensa Mostrar, selecione Riscos à segurança não resolvidos.
- 4 Se houver riscos não resolvidos exibidos, selecione um risco na lista.
- 5 Siga a Ação recomendada no painel Detalhes.

**Nota:** Algumas vezes, poderá ser necessário reiniciar o computador depois que o Norton remover um risco à segurança. Se o Norton solicitar o reinício do computador, salve os arquivos abertos antes de reiniciar o computador.

Nota: Execute o Norton Power Eraser se acreditar que o sistema está infectado. O Norton Power Eraser é uma poderosa ferramenta de remoção de malware que elimina os riscos à segurança que são difíceis de remover. Para obter mais informações, Consulte "Executar verificações do Norton para verificar ameaças no PC" na página 31.

### Tomar uma ação em ameaças ou riscos de itens em quarentena

Os itens em quarentena ficam isolados do restante do computador para que não se disseminem nem infectem o computador. Se desconfiar que um item está infectado, mas não está identificado como risco pelo Norton, você poderá colocá-lo em quarentena manualmente. Você poderá também restaurar um item da quarentena se acreditar que seja de baixo risco. O Norton não repara itens restaurados por você. No entanto, o Norton pode desinfetar os itens restaurados nas verificações subsequentes.

#### Restaurar um item da quarentena

1 Inicie o Norton.

Se você vir a janela Meu Norton, ao lado de Segurança de dispositivo, clique em Abrir.

2 Na janela principal do Norton, clique duas vezes em Segurança e clique em Histórico.

- 3 Na janela **Histórico de segurança**, na lista suspensa **Mostrar**, selecione a categoria **Quarentena**.
- 4 Selecione um item que você quer gerenciar.
- 5 No painel Detalhes, clique em Opções.

Você pode usar o link **Mais opções** para exibir mais detalhes sobre o item antes de selecionar uma ação. O link abre a janela **File Insight** que contém mais informações sobre o risco.

- 6 Na janela Ameaça detectada, escolha uma das seguintes opções:
  - Restaurar : devolve o item ao local de origem em seu computador. Essa opção está disponível apenas para itens colocados em quarentena manualmente.
  - Restaurar e excluir este arquivo : devolve o item ao seu local original sem repará-lo e impede que ele seja detectado em verificações futuras. Essa opção está disponível para ameaças virais e não virais detectadas.
  - Remover do histórico : remove o item selecionado do log do Histórico de segurança
- 7 Se você optar por restaurar, na janela **Restauração da quarentena**, clique em **Sim**.
- 8 Na caixa de diálogo **Procurar pasta**, selecione a pasta ou unidade na qual deseja restaurar o arquivo e clique em **OK**.

### Restaurar um arquivo identificado acidentalmente como risco à segurança

Por padrão, o Norton remove riscos à segurança do computador e os coloca em quarentena. Se você acreditar que um arquivo foi removido por engano, poderá restaurá-lo da quarentena para seu local original e excluí-lo de futuras verificações.

#### Restaurar um arquivo da quarentena

**Nota:** Exclua um programa das verificações do Norton somente se você tiver certeza de que o programa é seguro. Por exemplo, se, para funcionar, outro programa depender de um programa que ofereça risco à segurança, você poderá decidir mantê-lo no computador.

1 Inicie o Norton.

- 2 Na janela principal do Norton, clique em Segurança e em Histórico.
- 3 Na janela Histórico de segurança, no menu suspenso Mostrar, selecione Quarentena.
- 4 Selecione o arquivo que deseja restaurar.
- 5 No painel **Detalhes**, clique em **Opções**.

- 6 Na janela Ameaça detectada , clique em Restaurar e excluir este arquivo.
- 7 Na janela Restauração da quarentena, clique em Sim.
- 8 Na caixa de diálogo Procurar pasta, selecione a pasta ou unidade na qual deseja restaurar o arquivo e clique em OK.

#### Envie um item para avaliação do Norton

Você pode contribuir para a eficácia de seu produto Norton enviando arquivos que você acredita que sejam um risco à segurança. O Norton Security Response analisará o arquivo e, se ele for um risco, adicionará o arquivo às futuras definições de proteção.

Nota: Os envios nunca incluem informações que identificam pessoalmente.

1 Inicie o Norton.

Se você vir a janela Meu Norton, ao lado de Segurança de dispositivo, clique em Abrir.

- 2 Na janela principal do Norton, clique duas vezes em Segurança e clique em Histórico.
- 3 Na janela **Histórico de segurança**, na lista suspensa **Mostrar**, selecione a categoria **Quarentena**.
- 4 Selecione um item que você quer gerenciar.
- 5 No painel Detalhes, clique em Opções.

Você pode usar o link **Mais opções** para exibir mais detalhes sobre o item antes de selecionar uma ação. O link abre a janela **File Insight** que contém mais informações sobre o risco.

- 6 Na janela Ameaça detectada, clique em Enviar ao NortonLifeLock.
- 7 Na tela exibida, clique em **OK**.

#### Colocar um item em quarentena manualmente

1 Inicie o Norton.

- 2 Na janela principal do Norton, clique duas vezes em Segurança e clique em Histórico.
- 3 Na janela **Histórico de segurança**, na lista suspensa **Mostrar**, selecione a categoria **Quarentena**.

- 4 Clique em Adicionar à quarentena.
- 5 Na janela **Quarentena manual**, adicione o arquivo que você quer colocar em quarentena e digite uma descrição para referência.

**Nota:** Se você colocar em quarentena um arquivo associado a algum processo em execução, o processo será encerrado. Portanto, encerre todos os arquivos abertos e processos em execução antes de adicionar um arquivo à quarentena.

## Capítulo

## Gerenciar sua segurança

Este capítulo contém os tópicos a seguir:

- Visualizar as atividades de sistema
- Visualizar o Relatório de atividades

### Visualizar as atividades de sistema

O Norton fornece informações sobre as atividades importantes do sistema que foram realizadas nos últimos três meses.

O Norton monitora o desempenho do computador. Se for detectado maior uso de recursos do sistema por qualquer programa ou processo, o Norton notificará você com alertas de desempenho.

Visualizar os detalhes de suas atividades de sistema

1 Inicie o Norton.

- 2 Na janela principal do Norton, clique duas vezes em Desempenho e clique em Gráficos.
- 3 Na janela Gráficos, clique na guia de qualquer mês para exibir os detalhes.
- 4 No gráfico de eventos, movimente o ponteiro do mouse sobre o ícone ou faixa de uma atividade.
- 5 No pop-up que for exibido, visualize os detalhes da atividade.
- 6 Caso a opção **Exibir detalhes** for exibida no pop-up, clique em **Exibir detalhes** para visualizar os detalhes adicionais através da janela **Histórico de segurança**.

### Visualizar o Relatório de atividades

O **Relatório de atividades** exibe automaticamente todas as atividades que o Norton executa a cada mês. Na janela principal do Norton, você também pode clicar em **Relatório de atividades** para abrir manualmente o relatório.

Sempre que o Norton verificar arquivos, executar o LiveUpdate, analisar downloads, bloquear invasões ou corrigir arquivos infectados, as informações sobre a atividade serão registradas no Relatório de atividades. A opção **Detalhes**, na janela Relatório de atividades, mostra a lista completa das atividades executadas pelo Norton.

Se não quiser que o Relatório de atividades seja exibido automaticamente a cada mês, você poderá desativar a opção. Você ainda pode abrir manualmente o relatório.

#### Desativar o Relatório de atividades

1 Inicie o Norton.

Se você vir a janela Meu Norton, ao lado de Segurança de dispositivo, clique em Abrir.

- 2 Na janela principal do Norton, clique em **Configurações**.
- 3 Na janela Configurações, clique em Configurações administrativas.
- 4 Na linha Relatório de atividades, mova a chave Ativar/Desativar para a posição Desativar.

Você também pode exibir manualmente o relatório usando a opção **Relatório de atividades**, na janela principal do Norton. A opção **Relatório de atividades** estará disponível somente quando o Norton tiver executado alguma atividade no computador.

## Capítulo

# Verificar o computador

Este capítulo contém os tópicos a seguir:

- Executar verificações do Norton para verificar ameaças no PC
- Criar suas próprias verificações personalizadas do Norton
- Agendar verificações do Norton
- Personalizar configurações da Proteção em tempo real
- Ver ameaças detectadas em tempo real pelo SONAR do Norton
- Excluir arquivos e pastas das verificações do Norton Auto-Protect, SONAR e Informações sobre download
- Excluir arquivos com assinaturas de baixo risco de verificações do Norton
- Limpar IDs de arquivos excluídos durante as verificações
- Ativar e desativar tarefas automáticas
- Executar tarefas personalizadas
- Agendar verificações de segurança e desempenho
- Configurar o Protetor de dados para bloquear processos maliciosos que afetam o PC
- Definir o Norton para remover scripts que podem ser explorados em tentativas de phishing
- Saiba mais sobre o Controle de scripts do Norton

### Executar verificações do Norton para verificar ameaças no PC

O Norton atualiza automaticamente definições de vírus e verifica regularmente a presença de uma série de ameaças no PC. Se você estava off-line ou suspeitar que tenha sido afetado por um vírus, poderá executar manualmente o seguinte:

- Verificação rápida para analisar áreas do computador que são mais vulneráveis a ameaças.
- Verificação completa do sistema para analisar o sistema inteiro incluindo aplicativos, arquivos e processos em execução menos vulneráveis do que aqueles verificados durante a Verificação rápida.
- Verificação personalizada para analisar unidades, pastas e arquivos individuais se você suspeitar que eles estejam vulneráveis.

**Nota:** Depois de instalar o Norton, a primeira verificação pode levar uma hora ou mais para analisar todo o sistema.

Executar uma Verificação rápida, Verificação completa do sistema ou Verificação personalizada

1 Inicie o Norton.

Se você vir a janela Meu Norton, ao lado de Segurança de dispositivo, clique em Abrir.

- 2 Na janela principal do Norton, clique duas vezes em Segurança e clique em Verificações.
- 3 Na janela Verificações, ao lado de Verificações e tarefas, selecione uma das seguintes opções:
  - Verificação rápida > Ir
  - Verificação completa do sistema > Ir
  - Verificação personalizada > Ir, e clique em Executar ao lado de Verificação da unidade, Verificação da pasta ou Verificação do arquivo para navegar até os componentes que você deseja verificar.
- 4 Na janela Resumo de resultados, clique em Concluir.

Se algum item exigir atenção, analise os riscos na janela Ameaças detectadas.

#### Verificação completa do sistema

A Verificação completa do sistema executa uma verificação detalhada do computador para remover vírus e outras ameaças à segurança. Ela examina todos os registros de inicialização, arquivos e processos em execução aos quais o usuário tem acesso. Ela verifica o computador minuciosamente e demora mais tempo.

**Nota:** Quando a Verificação completa do sistema for executada com privilégios de administrador, ela verificará mais arquivos do que quando você a executar sem esses privilégios.

#### Executar uma Verificação completa do sistema

1 Inicie o Norton.

Se você vir a janela Meu Norton, ao lado de Segurança de dispositivo, clique em Abrir.

- 2 Na janela principal do Norton, clique duas vezes em Segurança e clique em Verificações.
- 3 Na janela Verificações, em Verificações e tarefas, clique em Verificação completa do sistema.
- 4 Clique em lr.

#### Verificação personalizada

Ocasionalmente, você pode querer verificar especificamente um arquivo, pasta, unidade removível ou qualquer uma das unidades do computador. Por exemplo, quando estiver trabalhando com mídias removíveis e suspeitar da presença de um vírus, poderá verificar o disco específico. Além disso, se receber um arquivo compactado por email e suspeitar que seja um vírus, será possível executar uma verificação nesse arquivo específico.

#### Verificar elementos específicos

1 Inicie o Norton.

- 2 Na janela principal do Norton, clique duas vezes em Segurança e clique em Verificações.
- 3 Na janela Verificações, em Verificações e tarefas, clique em Verificação personalizada.
- 4 Clique em Ir.
- 5 Na janela Verificações, escolha uma das seguintes ações:
  - Para verificar unidades específicas, clique em Executar ao lado de Verificação da unidade, selecione as unidades que deseja verificar e clique em Verificar.
  - Para verificar pastas específicas, clique em Executar ao lado de Verificação da pasta, selecione as pastas que deseja verificar e clique em Verificar.

- Para verificar arquivos específicos, clique em Executar ao lado de Verificação do arquivo, selecione os arquivos que deseja verificar e clique em Adicionar. Você também pode pressionar Ctrl e selecionar vários arquivos para verificar.
- 6 Na janela Resumo de resultados, clique em Concluir.

Se alguns itens exigirem atenção, analise-os e faça os procedimentos recomendados.

#### Verificação do Norton Power Eraser

O Norton Power Eraser é uma poderosa ferramenta de remoção de malware que ajuda a excluir os riscos à segurança difíceis de remover. O Norton Power Eraser usa técnicas mais agressivas do que as do processo de verificação. Às vezes, há o risco de que o Norton Power Eraser marque um programa legítimo para remoção. Revise os resultados da verificação antes de remover arquivos usando o Norton Power Eraser.

#### Faça o download do Norton Power Eraser e execute uma verificação (Windows 10/8/7)

- 1 Faça o download do Norton Power Eraser.
- 2 Pressione **Ctrl + J** para abrir a janela **Downloads** em seu navegador e clique duas vezes no arquivo **NPE.exe**.

Se a janela Controle de conta de usuário aparecer, clique em Sim ou Continuar.

3 Leia o contrato de licença e clique em Concordar.

Se já aceitou o contrato de licença, você não receberá a solicitação novamente.

O Norton Power Eraser verifica e faz o download automaticamente da versão mais recente disponível.

- 4 Na janela Norton Power Eraser, selecione Verificação completa do sistema e clique em Executar agora.
- 5 Se você quiser incluir a verificação de rootkit, clique em Configurações e, em Configurações de verificação e registro, desmarque a opção Incluir verificação de rootkit (necessário reinicializar o computador) e clique em Aplicar.
- 6 Quando receber uma solicitação para reiniciar o sistema, clique em Reiniciar.

Aguarde até que verificação tenha sido concluída. Siga as instruções na tela.

#### Faça o download do Norton Power Eraser e execute uma verificação (Windows XP/Vista)

- 1 Faça o download do Norton Power Eraser.
- 2 Pressione Ctrl + J para abrir a janela Downloads em seu navegador e clique duas vezes no arquivo NPE.exe.

Se a janela Controle de conta de usuário aparecer, clique em Sim ou Continuar.

3 Leia o contrato de licença e clique em Aceitar.

O Norton Power Eraser verifica e solicita o download da versão mais recente disponível.

- 4 Na janela do Norton Power Eraser, clique no ícone Verificar riscos.
- 5 Por padrão, o Norton Power Eraser executa uma verificação de rootkit e exige uma reinicialização do sistema. Quando receber uma solicitação para reiniciar o sistema, clique em **Reiniciar**.

Se você não quiser incluir a verificação de rootkit, acesse **Configurações** e desmarque a opção **Incluir verificação de rootkit (necessário reinicializar o computador)**.

6 Aguarde até que verificação tenha sido concluída. Siga as instruções na tela.

### Criar suas próprias verificações personalizadas do Norton

Embora as configurações de verificação automatizada padrão do Norton funcionem bem para a maioria dos usuários, é recomendável personalizar as opções para verificar arquivos, pastas ou unidades específicos em um agendamento que eles escolherem.

#### Criar uma verificação personalizada

1 Inicie o Norton.

Se você vir a janela Meu Norton, ao lado de Segurança de dispositivo, clique em Abrir.

- 2 Na janela principal do Norton, clique duas vezes em Segurança e clique em Verificações.
- 3 Na janela Verificações, em Verificações e tarefas, clique em Verificação personalizada e em Ir.
- 4 Na janela Verificações, clique em Criar verificação.
- 5 Na janela **Nova verificação**, ao lado de **Nome da verificação**, digite um nome para sua verificação personalizada e acrescente as configurações da seguinte maneira:
  - Na guia Verificar itens, clique em Adicionar unidades, Adicionar pastas ou Adicionar arquivos para navegar até os componentes que você deseja incluir na verificação.
  - Na guia Agendar verificação, em "Quando deseja executar a verificação", selecione um intervalo e depois as opções de hora.

Em **Executar a verificação**, selecione dentre as opções. Para a maioria dos usuários, é melhor manter todas as caixas marcadas. Isso garante que as verificações sejam executadas somente quando você não estiver usando o computador ou quando não estiver usando a energia da bateria, e também impede que o computador entre no modo de inatividade durante uma verificação.

- Na guia Opções de verificação, mova as chaves para personalizar os comportamentos para arquivos compactados ou ameaças de baixo risco durante a verificação.
- 6 Clique em Salvar.

#### Editar ou excluir uma verificação personalizada do Norton

Você pode editar uma verificação personalizada criada para renomear a verificação, adicionar ou remover arquivos ou mudar o agendamento. Se você não precisar mais executar a verificação, poderá excluí-la.

#### Editar ou excluir uma verificação personalizada

1 Inicie o Norton.

Se você vir a janela Meu Norton, ao lado de Segurança de dispositivo, clique em Abrir.

- 2 Na janela principal do Norton, clique duas vezes em Segurança e clique em Verificações.
- 3 Na janela Verificações, em Verificações e tarefas, clique em Verificação personalizada e em Ir.
- 4 Na janela **Verificações**, na coluna **Editar verificação**, ao lado da verificação personalizada que deseja modificar, faça um dos seguintes procedimentos:
  - Clique no ícone de edição e mova as chaves para ativar ou desativar as opções de verificação na janela Editar verificação. Para a maioria dos usuários, as configurações padrão funcionam bem. Clique em Usar padrões para remover as configurações personalizadas.
  - Clique no ícone da lixeira e em Sim para confirmar que você deseja excluir a verificação personalizada.
- 5 Clique em Salvar.

### Agendar verificações do Norton

O Norton detecta quando você está longe do computador e executa automaticamente verificações para garantir que seu sistema seja monitorado regularmente para ocorrência de ameaças. Você também pode agendar a Verificação rápida, Verificação completa do sistema ou Verificação personalizada para executar nas horas que desejar.

Agendar uma Verificação rápida, Verificação completa do sistema ou Verificação personalizada do Norton

1 Inicie o Norton.

- 2 Na janela principal do Norton, clique duas vezes em Segurança e clique em Verificações.
- 3 Na janela Verificações, em Verificações e tarefas, clique em Verificação personalizada.
- 4 Clique em lr.

- 5 Na janela Verificações, na coluna Editar verificação, clique no ícone de edição ao lado de Verificação rápida, Verificação completa do sistema ou uma Verificação personalizada criada anteriormente.
- 6 Na janela Editar verificação, na guia Agendar verificação :
  - Em Quando deseja executar a verificação, selecione um intervalo e depois as opções de hora.
  - Em Executar a verificação, selecione dentre as opções. Para a maioria dos usuários, é melhor manter todas as caixas marcadas. Isso garante que as verificações sejam executadas somente quando você não estiver usando o computador ou quando não estiver usando a energia da bateria, e também impede que o computador entre no modo de inatividade durante uma verificação.
- 7 Clique em Avançar.
- 8 Na janela Opções de verificação, clique em Salvar.

# Personalizar configurações da Proteção em tempo real

A Proteção em tempo real detecta riscos à segurança desconhecidos no computador e permite determinar a ação que será tomada se um risco for encontrado.

**Nota:** Recomendamos as configurações padrão para a maioria dos usuários. Se você desejar desativar um recurso temporariamente, ative-o mais cedo possível. Se desejar que os itens de baixo risco sejam removidos automaticamente, configure o Modo avançado do SONAR. O Auto-Protect procura vírus e outros riscos à segurança sempre que você executa programas em seu computador. Manter o Auto-Protect sempre ativado.

#### Definir o Auto-Protect para verificar mídia removível

Verifica vírus de inicialização quando uma mídia removível é acessada. Após a verificação de vírus de inicialização nas mídias removíveis, não serão realizadas outras verificações até que as mídias sejam reinseridas ou formatadas. Se você ainda suspeita que um vírus de inicialização tenha infectado sua mídia removível, assegure-se de que o Auto-Protect esteja ativado para verificá-la novamente. Insira a mídia removível e abra-a em Meu computador para que o Auto-Protect a verifique novamente. Também é possível verificar manualmente se há infecções na mídia removível.
### Personalizar as configurações da Proteção automática

1 Inicie o Norton.

Se você vir a janela Meu Norton, ao lado de Segurança de dispositivo, clique em Abrir.

- 2 Na janela principal do Norton, clique em **Configurações**.
- 3 Na janela **Configurações**, clique em **Antivírus**.
- 4 Em Verificação de mídia removível, defina o regulador como Ativado.

### Configurar o SONAR para remover automaticamente ameaças

O SONAR fornece proteção em tempo real contra ameaças e detecta de maneira proativa riscos à segurança desconhecidos em seu computador. O SONAR identifica ameaças emergentes com base no comportamento dos aplicativos. Você pode configurar como o SONAR remove uma ameaça usando as configurações do Modo avançado do SONAR.

### Configurar o SONAR para remover automaticamente ameaças

1 Inicie o Norton.

Se você vir a janela Meu Norton, ao lado de Segurança de dispositivo, clique em Abrir.

- 2 Na janela principal do Norton, clique em **Configurações**.
- 3 Na janela Configurações, clique em Antivírus.
- 4 Em Remover riscos automaticamente, defina o regulador para Sempre.
- 5 Em Remover riscos se eu estiver ausente, defina o regulador para Sempre.
- 6 Clique em Aplicar.

## Defina o Auto-Protect para excluir arquivos válidos conhecidos das verificações do Norton

Se achar que o Norton identifica um aplicativo válido como risco à segurança, você poderá excluir o arquivo das verificações do Norton.

### Excluir arquivos das verificações do Norton

1 Inicie o Norton.

- 2 Na janela principal do Norton, clique em **Configurações**.
- 3 Na janela **Configurações**, clique em **Antivírus**.
- 4 Na janela de configurações Antivírus, clique na guia Verificações e riscos.
- 5 Em Exclusões/baixos riscos, proceda de uma das seguintes maneiras:
  - Na linha Itens a serem excluídos das verificações, clique em Configurar.

- Na linha Itens a serem excluídos da detecção do Auto-Protect, do SONAR e das Informações sobre download, clique em Configurar.
- 6 Na janela exibida, clique em Adicionar pastas ou Adicionar arquivos.
- 7 Na caixa de diálogo Adicionar item, clique no ícone de procurar. Na caixa de diálogo exibida, selecione o item que você deseja excluir da verificação.
- 8 Clique em OK.

### Ver ameaças detectadas em tempo real pelo SONAR do Norton

O SONAR fornece a proteção em tempo real contra ameaças e detecta de forma proativa os riscos à segurança desconhecidos. O SONAR identifica as ameaças emergentes com base no comportamento dos aplicativos, que é mais rápido do que a detecção tradicional de ameaças baseada em assinaturas. Ele ajuda a proteger você contra códigos maliciosos mesmo antes que as definições de vírus estejam disponíveis no LiveUpdate.

**Nota:** A Proteção do SONAR deve estar sempre ativada. Quando o Auto-Protect estiver desativado, a Proteção do SONAR também será desativada, e o computador não estará protegido contra ameaças emergentes.

### Visualize os riscos detectados pelo SONAR

1 Inicie o Norton.

Se você vir a janela Meu Norton, ao lado de Segurança de dispositivo, clique em Abrir.

- 2 Na janela principal do Norton, clique duas vezes em Segurança e clique em Histórico.
- 3 Na janela Histórico de segurança, na lista suspensa, selecione Atividade do SONAR.
- 4 Se houver riscos exibidos, selecione um na lista.
- 5 Siga a Ação recomendada no painel Detalhes.

Essa categoria também relaciona quaisquer atividades que modifiquem as configurações ou as definições de seu computador. A opção **Mais detalhes** dessa categoria fornece detalhes sobre os recursos afetados pela atividade.

#### Verificar se a Proteção do SONAR está ativada

1 Inicie o Norton.

- 2 Na janela principal do Norton, clique em **Configurações**.
- 3 Na janela Configurações, clique em Antivírus.

- 4 Na guia Proteção automática, em Proteção em tempo real, mova a chave Proteção do SONAR para Ativado.
- 5 Clique em Aplicar.
- 6 Na janela Configurações, clique em Fechar.

### Excluir arquivos e pastas das verificações do Norton Auto-Protect, SONAR e Informações sobre download

Você pode configurar o Norton para excluir determinados programas das verificações do Auto-Protect e do SONAR. Você pode usar as janelas **Exclusões da verificação** e **Exclusões em tempo real** para excluir vírus e outras ameaças de alto risco à segurança da verificação. Quando você adiciona um arquivo ou uma pasta à lista de exclusões, o Norton ignora o arquivo ou pasta ao verificar riscos à segurança.

Para excluir um arquivo de Informações sobre download, você deverá selecionar uma pasta e fazer o download do arquivo na pasta selecionada. Por exemplo, quando fizer download de um arquivo executável não seguro para esta pasta, o Norton permitirá que você faça o download do arquivo e não o removerá do computador. É necessário criar uma pasta nova especificamente para as exclusões de Informações sobre download.

**Nota:** A exclusão de um arquivo das verificações do Norton reduz o nível de proteção do computador e deve ser usada somente em caso de necessidade específica. Você deverá excluir os itens somente se tiver certeza de que eles não estão infectados.

Excluir ameaças à segurança de alto risco da verificação

1 Inicie o Norton.

- 2 Na janela principal do Norton, clique em **Configurações**.
- 3 Na janela Configurações, clique em Antivírus.
- 4 Na janela de configurações Antivírus, clique na guia Verificações e riscos.
- 5 Em Exclusões/baixos riscos, proceda de uma das seguintes maneiras:
  - Na linha Itens a serem excluídos das verificações, clique em Configurar.
  - Na linha Itens a serem excluídos da detecção do Auto-Protect, Controle de scripts, SONAR e Informações sobre download, clique em Configurar.

6 Na janela exibida, clique em Adicionar pastas ou Adicionar arquivos.

É possível atribuir exclusões a pastas, grupos de arquivos, arquivos individuais, unidades de rede ou unidades locais. No entanto, o Norton não aceita exclusões de arquivos em rede. Se você adicionar uma unidade de rede à lista de exclusões, verifique se a unidade está conectada ao computador.

- 7 Na caixa de diálogo Adicionar item, clique no ícone de procurar.
- 8 Na caixa de diálogo exibida, selecione o item que você deseja excluir da verificação.

Quando adicionar pastas, você poderá especificar se quer incluir ou excluir subpastas.

- 9 Clique em OK.
- 10 Na caixa de diálogo Adicionar item, clique em OK.
- 11 Na janela exibida, clique em Aplicar e em OK.

### Excluir arquivos com assinaturas de baixo risco de verificações do Norton

As Exclusões de assinaturas do Norton permitem selecionar riscos à segurança conhecidos específicos para excluir das verificações do Norton. Por exemplo, se um aplicativo legítimo, como um jogo gratuito, depender de outro programa, como adware, para funcionar, você poderá decidir manter o adware, mesmo que ele o exponha a riscos. Você também pode optar por não ser notificado sobre esse programa em verificações futuras.

**Nota:** As exclusões reduzem sua proteção e devem ser usadas somente se você tiver uma necessidade específica e entender totalmente o possível risco de excluir ameaças conhecidas de verificações do Norton.

Adicionar uma assinatura de baixo risco às Exclusões de assinatura

1 Inicie o Norton.

- 2 Na janela principal do Norton, clique em **Configurações**.
- 3 Na janela Configurações, clique em Antivírus.
- 4 Na janela de configurações Antivírus, clique na guia Verificações e riscos.
- 5 Em Exclusões/Baixo risco, na linha Itens a serem excluídos de todas as detecções, clique em Configurar.
- 6 Na janela Exclusões de assinaturas, clique em Adicionar.

- 7 Na janela **Riscos à segurança**, clique em um risco à segurança que deseja excluir e em **Adicionar**.
- 8 Na janela Exclusões de assinatura, clique em Aplicar e em OK.

# Limpar IDs de arquivos excluídos durante as verificações

Quando você executar uma verificação, o Norton incluirá os arquivos que foram adicionados às Exclusões da verificação. Se quiser que o Norton verifique todos os arquivos em seu computador, será necessário limpar os IDs de arquivos.

Limpar IDs dos arquivos excluídos durante as verificações

1 Inicie o Norton.

Se você vir a janela Meu Norton, ao lado de Segurança de dispositivo, clique em Abrir.

- 2 Na janela principal do Norton, clique em Configurações.
- 3 Na janela Configurações, clique em Antivírus.
- 4 Na janela de configurações Antivírus, clique na guia Verificações e riscos.
- 5 Em Exclusões/baixos riscos, na linha Limpar IDs de arquivos excluídos durante as verificações, clique em Limpar tudo.
- 6 Na janela Aviso, clique em Sim.

### Ativar e desativar tarefas automáticas

O Norton executa tarefas automáticas enquanto trabalha silenciosamente para proteger seu computador. Essas tarefas automáticas incluem a verificação em busca de vírus, o monitoramento da conexão à Internet, o download de atualizações da proteção e outras tarefas importantes. Essas atividades serão executadas em segundo plano quando o computador estiver ligado.

Se algum item precisar de sua atenção, o Norton exibirá uma mensagem com as informações sobre o status atual ou solicitará que você faça algo. Se você não vir mensagens, o computador estará protegido.

É possível abrir o Norton a qualquer momento para observar rapidamente o status do computador ou para visualizar os detalhes da proteção.

Quando uma atividade em segundo plano estiver em andamento, o Norton notificará você com uma mensagem na área de notificação, localizada na extrema direita da barra de tarefas. Você poderá ver os resultados dessas atividades mais recentes na próxima vez em que abrir a janela principal do Norton.

#### Ativar e desativar tarefas automáticas

1 Inicie o Norton.

Se você vir a janela Meu Norton, ao lado de Segurança de dispositivo, clique em Abrir.

- 2 Na janela principal do Norton, clique em Configurações.
- 3 Na janela Configurações, clique em Agendamento de tarefas.
- 4 Na janela **Agendamento da tarefa**, na guia **Tarefas automáticas**, proceda da seguinte maneira:
  - Marque o recurso que deseja executar automaticamente.
    Marque a caixa de seleção Tarefas para selecionar todos os recursos de uma vez só.
  - Desmarque o recurso que não deseja executar automaticamente.
    Desmarque a caixa de seleção Tarefas para cancelar a seleção de todos os recursos de uma vez só.
- 5 Clique em Aplicar e em Fechar.

### Executar tarefas personalizadas

O Norton verifica automaticamente o sistema e escolhe as melhores configurações para mantê-lo seguro. No entanto, é possível executar algumas tarefas específicas. É possível escolher as tarefas específicas que você deseja executar usando as opções disponíveis na janela **Tarefas personalizadas**.

Você pode escolher sua própria combinação de tarefas para uma verificação única. Também é possível executar o LiveUpdate, fazer backup de seus dados, limpar o histórico de navegação, liberar espaço em disco com a limpeza do acúmulo de informações em disco e otimizar os discos.

#### Executar tarefas personalizadas

1 Inicie o Norton.

- 2 Na janela principal do Norton, clique duas vezes em Segurança e clique em Verificações.
- 3 Na janela Verificações, em Verificações e tarefas, clique em Tarefa personalizada e em Ir.
- 4 Na janela **Tarefas personalizadas**, marque as tarefas que você deseja executar. Para selecionar todas as tarefas, marque **Tarefas**.
- 5 Clique em lr.

### Agendar verificações de segurança e desempenho

Use as configurações do Agendamento de tarefas para fazer com que o Norton examine seu sistema automaticamente em busca de problemas de segurança e desempenho. É possível especificar quando e com que frequência o Norton fará essas verificações.

Você tem as seguintes opções de agendamento de verificações de segurança e desempenho:

| Automático (recomendado) | Examine se há problemas de segurança e desempenho sempre que seu PC estiver ocioso.                                                            |
|--------------------------|----------------------------------------------------------------------------------------------------|
|                          | Essa configuração oferece o máximo de segurança.                                                                                               |
| Semanal                  | Examine seu PC uma ou mais vezes por semana<br>em busca de problemas de segurança e<br>desempenho.                                             |
|                          | É possível escolher os dias da semana e o horário em que a verificação será executada.                                                         |
| Mensal                   | Examine seu PC uma vez por mês em busca de<br>problemas de segurança e desempenho.                                                             |
|                          | É possível escolher o dia do mês e o horário em<br>que a verificação será executada.                                                           |
| Agendamento manual       | Não realiza verificação de segurança e<br>desempenho no PC.                                                                                    |
|                          | Se escolher essa opção, você deverá realizar<br>verificações manuais de segurança e desempenho<br>no PC periodicamente para manter a proteção. |

O desempenho do computador será maximizado se você agendar as operações críticas para ocorrerem enquanto o computador estiver ocioso. Quando você agendar as verificações semanais ou mensais e selecionar a opção **Executar somente durante o tempo ocioso**, o Norton verificará seu computador quando este estiver ocioso. O NortonLifeLock recomenda que você selecione a opção **Executar apenas durante o tempo ocioso** para obter melhor desempenho de seu computador.

#### Agendar verificações de segurança e desempenho

1 Inicie o Norton.

- 2 Na janela principal do Norton, clique em Configurações.
- 3 Na janela Configurações, clique em Agendamento de tarefas.

4 Na guia Agendamento, em Agendar, selecione uma opção.

Quando você clicar em **Semanal** ou **Mensal**, deverá selecionar a hora e o dia para executar as tarefas automáticas. Você também tem a opção de especificar se as tarefas automáticas devem ser executadas somente quando o PC estiver ocioso.

5 Clique em Aplicar e em Fechar.

### **Configurar o Protetor de dados para bloquear processos maliciosos que afetam o PC**

O Protetor de dados protege o PC de processos maliciosos destinados a desestabilizar o computador, corromper e/ou roubar dados e propagar a natureza mal-intencionada para outros processos íntegros. O recurso usa a tecnologia de reputação do Norton para identificar um processo como seguro, malicioso ou desconhecido. Dependendo de sua situação, você pode adicionar pastas e/ou extensões, além de excluir processos da verificação e proteção.

**Aviso:** Ao desativar esse recurso, a proteção do PC será reduzida. Então, recomendamos que você mantenha esse recurso sempre ativado. Porém, se você deseja desativá-lo, faça isso temporariamente e depois ative-o novamente.

### Desativar ou ativar o Protetor de dados

1 Inicie o Norton.

- 2 Na janela principal do produto Norton, clique em Configurações > Antivírus.
- 3 Na janela Antivírus, clique na guia Protetor de dados.
- 4 Na linha Protetor de dados, mova a chave Ativar/Desativar para Ativar ou Desativar.
- 5 Na linha Mostrar notificações, execute um dos seguintes procedimentos:
  - Mova a chave para a posição Ativar a fim de exibir uma notificação toda vez que o Protetor de dados bloquear uma ameaça.
  - Mova a chave para a posição Desativar para suprimir as notificações. Entretanto, você pode ver os detalhes de ameaças bloqueadas na janela Histórico de segurança.
    Para acessar a janela Histórico de segurança, na janela principal do Norton, clique duas vezes em Segurança e clique em Histórico > Protetor de dados.
- 6 Clique em Aplicar.
- 7 Se solicitado, selecione até quando deseja que o recurso Protetor de dados fique desativado e clique em **OK**.

#### Adicionar ou editar uma pasta para a proteção do Protetor de dados

1 Inicie o Norton.

Se você vir a janela Meu Norton, ao lado de Segurança de dispositivo, clique em Abrir.

- 2 Na janela principal do produto Norton, clique em Configurações > Antivírus.
- 3 Na janela Antivírus, clique na guia Protetor de dados.
- 4 Na linha Protetor de dados, mova a chave Ativar/Desativar para Ativar.
- 5 Para adicionar ou editar uma pasta, faça o seguinte:
  - Ao lado de **Pastas protegidas**, clique em **Configurar**.
  - Na janela Pastas protegidas, faça o seguinte:
    - Para incluir um novo item, clique em Adicionar.
    - Para alterar um item existente, selecione o item e clique em Editar.

Nota: Não é possível editar uma pasta predefinida.

- Na janela Adicionar item ou Editar item, navegue e selecione a pasta.
- Clique na caixa de seleção para incluir as subpastas.
- Clique em OK.
- 6 Clique em Aplicar e em OK.

### Adicionar uma extensão à proteção do Protetor de dados

1 Inicie o Norton.

- 2 Na janela principal do produto Norton, clique em **Configurações > Antivírus**.
- 3 Na janela Antivírus, clique na guia Protetor de dados.
- 4 Na linha Protetor de dados, mova a chave Ativar/Desativar para Ativar.
- 5 Para adicionar uma extensão, faça o seguinte:
  - Ao lado de Tipos de arquivos protegidos, clique em Configurar.
  - Na janela Tipos de arquivos protegidos, clique em Adicionar.
  - Na janela Adicionar item, digite a extensão que você deseja proteger. Por exemplo, para proteger arquivos executáveis, digite .exe na caixa. Todos os arquivos com a extensão .exe, em qualquer lugar do PC, estão protegidos.

- Clique em **OK**.
- 6 Clique em Aplicar e em OK.

Remover uma pasta ou extensão do Protetor de dados

1 Inicie o Norton.

Se você vir a janela Meu Norton, ao lado de Segurança de dispositivo, clique em Abrir.

- 2 Na janela principal do produto Norton, clique em **Configurações > Antivírus**.
- 3 Na janela Antivírus, clique na guia Protetor de dados.
- 4 Na linha Protetor de dados, mova a chave Ativar/Desativar para Ativar.
- 5 Ao lado de Pastas protegidas ou Tipos de arquivos protegidos, clique em Configurar.
- 6 Na janela **Pastas protegidas** ou **Tipos de arquivos protegidos**, escolha o item que deseja remover.

Nota: Não é possível remover uma pasta ou extensão predefinida.

- 7 Clique em **Remover**.
- 8 Clique em Aplicar e em OK.

Adicionar ou remover um processo da exclusão do Protetor de dados

1 Inicie o Norton.

- 2 Na janela principal do produto Norton, clique em **Configurações > Antivírus**.
- 3 Na janela Antivírus, clique na guia Protetor de dados.
- 4 Na linha **Protetor de dados**, mova a chave **Ativar/Desativar** para **Ativar**.
- 5 Na linha Exclusão de processo, clique em Configurar e faça o seguinte:
  - Para adicionar um processo à exclusão do Protetor de dados, clique em Adicionar e selecione o processo.
  - Para remover um processo da exclusão do Protetor de dados, clique no processo e em Remover.
- 6 Clique em Aplicar e em OK.

# Definir o Norton para remover scripts que podem ser explorados em tentativas de phishing

O Controle de scripts ajuda a proteger você de malware integrado a downloads ou recebido como anexos em emails de phishing. Por padrão, ele remove scripts incomuns dos arquivos e os corrige<sup>\*\*</sup>. Contudo, você pode restaurar os arquivos originais com o script e configurar como quer que o Norton processe documentos com scripts incorporados.

**Nota:** \*\*Para os navegadores Chrome, Edge e Internet Explorer, esse recurso é compatível com Windows 10 RS2 e versões posteriores.

Além disso, o Norton bloqueia a execução de programas com script incorporado caso detecte qualquer comportamento incomum. Contudo, é possível configurar como você quer que o Norton processe programas com script incorporado.

Scripts são usados para deixar os documentos dinâmicos e interativos. Embora o principal objetivo dos scripts seja melhorar a experiência com documentos, os criminosos cibernéticos podem usá-los para instalar malware em seu computador. De modo geral, os scripts não são importantes para o funcionamento de um documento, e muitos programas de software os desativam por padrão.

Você pode definir o Norton para excluir arquivos específicos do Controle de scripts se tiver certeza de que eles não têm conteúdo malicioso. Para obter mais informações, Consulte "Excluir arquivos e pastas das verificações do Norton Auto-Protect, SONAR e Informações sobre download" na página 39.. Você pode restaurar os arquivos originais por meio da substituição dos arquivos corrigidos. Você poderá excluir arquivos somente se tiver certeza de que eles não têm conteúdo malicioso.

O Controle de scripts identifica ameaças em potencial com base no comportamento dos arquivos. Se o Norton detectar atividades potencialmente perigosas quando você abrir um documento ou programa com script incorporado, ele impedirá que o aplicativo execute o script. É possível configurar como quer que o Norton processe os scripts quando você abrir documentos ou programas com scripts incorporados.

### Restaurar arquivo original

1 Inicie o Norton.

- 2 Na janela principal do Norton, clique duas vezes em Segurança e clique em Histórico.
- 3 Na janela **Histórico de segurança**, na lista suspensa **Mostrar**, selecione **Controle de scripts**.
- 4 Na visualização Controle de scripts, selecione o item que você quer restaurar.

- 5 No painel direito, em **Detalhes**, clique em **Restaurar**.
- 6 Na janela Restauração de controle de script, clique em Sim.
- 7 Na solicitação que aparece, selecione Sim.
- 8 Na janela Histórico de segurança, clique em Fechar.

### Ativar ou desativar o Controle de scripts

1 Inicie o Norton.

Se você vir a janela Meu Norton, na linha Segurança de dispositivo, clique em Abrir.

- 2 Na janela principal do Norton, clique em **Configurações**.
- 3 Na janela Configurações, clique em Antivírus.
- 4 Na janela de configurações Antivírus, clique na guia Controle de scripts.
- 5 Na linha Remover scripts ao fazer download de documentos, mova a chave Ativar/Desativar para a posição Ativar ou Desativar e clique em Aplicar.

Se você desativar, faça o seguinte:

- Na janela Solicitação de segurança, na lista suspensa Selecione a duração, selecione por quanto tempo você quer desativar a opção e clique em OK.
- 6 Na linha Bloquear scripts ao abrir documentos, mova a chave Ativar/Desativar para a posição Ativar ou Desativar e clique em Aplicar.

Se você desativar, faça o seguinte:

- Na janela Solicitação de segurança, na lista suspensa Selecione a duração, selecione por quanto tempo você quer desativar a opção e clique em OK.
- 7 Na janela Configurações, clique em Fechar.

### Excluir permanentemente todos os itens do Controle de scripts

1 Inicie o Norton.

- 2 Na janela principal do Norton, clique em **Configurações**.
- 3 Na janela Histórico de segurança, na lista suspensa Mostrar, selecione Controle de scripts.
- 4 Na visualização Controle de scripts, clique em Limpar entradas.
- 5 Na janela Limpar entradas, clique em Sim.

- 6 Na caixa de diálogo de confirmação, clique em Sim.
- 7 Na janela Histórico de segurança, clique em Fechar.

## Configurar como o Norton deve processar documentos e programas com script incorporado

1 Inicie o Norton.

Se você vir a janela Meu Norton, na linha Segurança de dispositivo, clique em Abrir.

- 2 Na janela principal do Norton, clique em **Configurações**.
- 3 Na janela Configurações, clique em Antivírus.
- 4 Na janela de configurações Antivírus, clique na guia Controle de scripts.
- 5 Em Bloquear scripts ao abrir documentos, na linha Microsoft Office clique em Configurar.
- 6 Na janela Preferências do Microsoft Office, em Ações, selecione a ação que você quer que o Norton realize para cada aplicativo.

As opções são:

- Bloquear
- Permitir
- Perguntar

Você pode escolher uma ação diferente para cada aplicativo.

- 7 Na janela de confirmação exibida, clique em OK.
- 8 Na janela Preferências do Microsoft Office, clique em Aplicar e clique em OK.
- 9 Na linha **Documento Adobe**, selecione a ação que você quer que o Norton execute para documentos PDF.
- 10 Na linha Bloquear scripts com comportamento incomum, selecione a ação que você quer que o Norton execute para programas com script incorporado.

As opções são:

- Bloquear
- Permitir

### Perguntar

11 Na janela Configurações, clique em Aplicar e em Fechar.

### Saiba mais sobre o Controle de scripts do Norton

Scripts são usados para deixar os documentos dinâmicos e interativos. Eles também podem adicionar funções por meio da automação de determinadas tarefas. Os scripts podem incluir controles ActiveX, suplementos, conexões de dados, macros, arquivos OLE vinculados, arquivos de temas de cores etc.

O Controle de scripts ajuda a proteger você de malware integrado a downloads ou recebido como anexos em emails de phishing.

Por padrão, ele remove scripts não seguros de arquivos e os corrige. Contudo, você pode restaurar os arquivos originais com o script e configurar como quer que o Norton processe documentos com scripts incorporados.

As seções a seguir ajudam a definir as configurações do Controle de scripts.

### Restaurar o arquivo original com scripts incorporados

Você pode restaurar os arquivos originais fazendo a substituição dos arquivos corrigidos. Você somente deve restaurar os arquivos originais se tiver certeza de que eles não têm conteúdo malicioso.

1 Inicie o Norton.

- 2 Na janela principal do Norton, clique duas vezes em Segurança e clique em Histórico.
- 3 Na janela Histórico de segurança, na lista suspensa Mostrar, selecione Controle de scripts.
- 4 Na visualização Controle de scripts, selecione o item do conteúdo ativo que você quer restaurar.
- 5 No painel direito, em **Detalhes**, clique em **Restaurar**.
- 6 Na janela Restauração de controle de script, clique em Sim.

- 7 Na solicitação que aparece, selecione Sim.
- 8 Na janela Histórico de segurança, clique em Fechar.

## Configurar o Norton para processar documentos e programas com script incorporado

1 Inicie o Norton.

Se você vir a janela Meu Norton, na linha Segurança de dispositivo, clique em Abrir.

- 2 Na janela principal do Norton, clique em **Configurações**.
- 3 Na janela Configurações, clique em Antivírus.
- 4 Na janela de configurações Antivírus, clique na guia Controle de scripts.
- 5 Em Bloquear scripts ao abrir documentos, na linha Microsoft Office clique em Configurar.
- 6 Na janela Preferências do Microsoft Office, em Ações, selecione a ação que você quer que o Norton realize para cada aplicativo.

As opções são:

- Bloquear
- Permitir
- Perguntar

Você pode escolher uma ação diferente para cada aplicativo.

- 7 Na janela de confirmação exibida, clique em OK.
- 8 Na janela Preferências do Microsoft Office, clique em Aplicar e clique em OK.
- 9 Na linha **Documento Adobe**, selecione a ação que você quer que o Norton execute para documentos PDF.
- 10 Na linha Bloquear scripts com comportamento incomum, selecione a ação que você quer que o Norton execute para programas com script incorporado.

As opções são:

- Bloquear
- Permitir

### Perguntar

11 Na janela Configurações, clique em Aplicar e em Fechar.

### Desativar o Controle de scripts

**Nota:** A desativação do Controle de scripts reduz a proteção e somente dever ser usada se houver uma necessidade específica. O Controle de scripts fornece uma camada extra de segurança, pois remove scripts e corrige documentos. O NortonLifeLock recomenda manter o Controle de scripts sempre ativado, pois ele oferece uma camada extra de segurança.

1 Inicie o Norton.

- 2 Na janela principal do Norton, clique em **Configurações**.
- 3 Na janela **Configurações**, clique em **Antivírus**.
- 4 Na janela de configurações Antivírus, clique na guia Controle de scripts.
- 5 Na linha Remover scripts ao fazer download de documentos, mova a chave Ativar/Desativar para a posição Desativar.
- 6 Na linha Bloquear scripts ao abrir documentos, mova a chave Ativar/Desativar para a posição Desativar.
- 7 Na janela Configurações, clique em Aplicar.
- 8 Na janela **Solicitação de segurança**, na lista suspensa **Selecione a duração**, selecione por quanto tempo você quer desativar o recurso e clique em **OK**.
- 9 Na janela Configurações, clique em Fechar.

# Capítulo

# Manter-se protegido na Internet

Este capítulo contém os tópicos a seguir:

- Ativar ou desativar o Norton Firewall
- Personalizar as Regras de programas para mudar as configurações de acesso para programas
- Alterar a ordem das regras de firewall
- Desativar uma regra de tráfego temporariamente
- Permitir acesso à Internet para um programa bloqueado
- Ativar a notificação de bloqueio de firewall
- Ativar a Proteção do navegador
- Saiba mais sobre a lista de exclusões da Prevenção contra intrusões
- Definir o Norton para proteger contra explorações, criminosos cibernéticos e ataques de dia zero
- Configurar o Norton para monitorar aplicativos e bloquear o acesso de sites maliciosos a seu computador
- Ativar ou desativar o Bloqueio automático
- Desbloquear computadores bloqueados pelo Bloqueio automático do Norton
- Adicionar um dispositivo à Confiança no dispositivo
- Ativar e desativar as Informações sobre download
- Ativar e desativar a filtragem de spam

- Definir uso da Internet para o Norton
- Desativar ou ativar a Limitação de uso da rede
- Saiba mais sobre a Segurança de Wi-Fi
- Proteja suas informações bancárias usando o Norton Safe Web

### Ativar ou desativar o Norton Firewall

O Firewall inteligente monitora as comunicações entre o seu computador e outros computadores na Internet. Ele protege também seu computador de problemas de segurança comuns. Quando o Firewall inteligente for desativado, o computador ficará desprotegido contra riscos à segurança e ameaças da Internet.

Se for necessário desativar o Firewall inteligente, você deverá somente desativá-lo por um tempo específico, após o qual ele será reativado automaticamente.

#### Ativar ou desativar o Norton Firewall

1 Inicie o Norton.

Se você vir a janela Meu Norton, ao lado de Segurança de dispositivo, clique em Abrir.

- 2 Na janela principal do Norton, clique em **Configurações**.
- 3 Na janela Configurações, clique em Firewall.
- 4 Na página Configurações gerais, na linha Firewall inteligente, mova a chave Ativar/Desativar para Desativar ou Ativar.
- 5 Clique em Aplicar.
- 6 Se solicitado, selecione até quando deseja que o recurso Firewall fique desativado e clique em OK.

Desativar ou ativar o Norton Firewall na área de notificação do Windows

- Na área de notificação da barra de tarefas, clique com o botão direito do mouse no ícone do Norton e clique em Desativar Firewall inteligente ou Ativar Firewall inteligente.
- Se solicitado, selecione até quando deseja que o recurso Firewall fique desativado e clique em OK.

# Personalizar as Regras de programas para mudar as configurações de acesso para programas

Depois de usar o Norton por algum tempo, talvez seja necessário alterar as configurações de acesso de determinados programas.

#### Personalizar as Regras de programas

1 Inicie o Norton.

Se você vir a janela Meu Norton, ao lado de Segurança de dispositivo, clique em Abrir.

- 2 Na janela principal do Norton, clique em Configurações.
- 3 Na janela Configurações, clique em Firewall.
- 4 Na guia **Controle de programas**, na coluna **Programa**, selecione o programa que deseja alterar.
- 5 Na lista suspensa ao lado do programa a alterar, selecione o nível de acesso que deseja atribuir a esse programa. As opções são:

| Permitir     | Permite todas as tentativas de acesso feitas pelo programa.               |
|--------------|---------------------------------------------------------------------------|
| Bloquear     | Recusa todas as tentativas de acesso feitas pelo programa.                |
| Personalizar | Cria as regras que controlam o modo como esse programa acessa a Internet. |

6 Clique em Aplicar.

### Alterar a ordem das regras de firewall

Cada lista de regras de firewall é processada de cima para baixo. Você pode ajustar o modo como as regras de firewall são processadas alterando sua ordem.

**Nota:** Não altere a ordem das regras de tráfego padrão se você não for um usuário avançado. A alteração da ordem das regras de tráfego padrão pode afetar a funcionalidade do firewall e reduzir a segurança do seu computador.

#### Alterar a ordem das regras de tráfego

1 Inicie o Norton.

- 2 Na janela principal do Norton, clique em **Configurações**.
- 3 Na janela Configurações, clique em Firewall.
- 4 Na guia **Regras de tráfego**, selecione a regra que deseja mover.
- 5 Proceda de uma das seguintes maneiras:
  - Para mover esta regra antes da que está acima na lista, clique em Mover para cima.

- Para mover esta regra depois da que está abaixo na lista, clique em Mover para baixo.
- 6 Quando terminar de mover as regras, clique em Aplicar.

Alterar a ordem das regras de programas

1 Inicie o Norton.

Se você vir a janela Meu Norton, ao lado de Segurança de dispositivo, clique em Abrir.

- 2 Na janela principal do Norton, clique em Configurações.
- 3 Na janela Configurações, clique em Firewall.
- 4 Na guia **Controle de programas**, selecione o programa que contém a regra que deseja mover.
- 5 Clique em Modificar.
- 6 Na janela **Regras**, selecione a regra que deseja mover.
- 7 Proceda de uma das seguintes maneiras:
  - Para mover esta regra antes da que está acima na lista, clique em Mover para cima.
  - Para mover esta regra depois da que está abaixo na lista, clique em Mover para baixo.
- 8 Quando terminar de mover as regras, clique em OK.
- 9 Na janela de configurações do Firewall, clique em Aplicar.

### Desativar uma regra de tráfego temporariamente

Você poderá desativar temporariamente uma regra de tráfego se desejar conceder acesso específico a um computador ou programa. Lembre-se de reativá-la novamente quando finalizar o trabalho no programa ou computador que exigiu a alteração.

**Nota:** Algumas das regras de firewall padrão que aparecem na lista não podem ser desativadas. As configurações dessas regras apenas podem ser visualizadas com a opção **Exibir**.

#### Desativar uma regra de tráfego temporariamente

1 Inicie o Norton.

- 2 Na janela principal do Norton, clique em **Configurações**.
- 3 Na janela Configurações, clique em Firewall.

- 4 Na guia **Regras de tráfego**, desmarque a caixa exibida ao lado da regra que deseja desativar.
- 5 Clique em Aplicar.

### Permitir acesso à Internet para um programa bloqueado

Por padrão, o Firewall inteligente impede que determinados programas acessem a Internet. Tais programas podem incluir certos programas de fluxo de mídia, jogos em rede ou aplicativos comerciais personalizados que sejam fornecidos por seu empregador. Se você souber que a atividade da Internet do programa não representa uma ameaça à segurança, é possível desbloquear o acesso desse programa à Internet.

Permitir acesso à Internet para um programa bloqueado

1 Inicie o Norton.

Se você vir a janela Meu Norton, ao lado de Segurança de dispositivo, clique em Abrir.

- 2 Na janela principal do Norton, clique em Configurações.
- 3 Na janela Configurações, clique em Firewall.
- 4 Na guia Controle de programas, selecione o programa para o qual você deseja permitir o acesso à Internet.
- 5 Na lista suspensa Acesso da entrada do programa, clique em Permitir.
- 6 Clique em Aplicar.

Por padrão, o Norton Firewall define automaticamente as configurações de acesso à Internet dos programas ativados para Web na primeira vez em que forem executados. Quando um programa tentar acessar a Internet pela primeira vez, o controle de programas automático criará regras para ele.

No entanto, o Norton permite definir manualmente as configurações de acesso à Internet para seus programas.

### Defina as configurações de acesso à Internet para seus programas

### Desativar o Controle de programas automático

1 Inicie o Norton.

- 2 Na janela principal do Norton, clique em **Configurações**.
- 3 Na janela Configurações, clique em Firewall.
- 4 Na janela de configurações de Firewall, clique em Controle de programas avançado.

- 5 Na linha **Controle de programas automático**, mova a chave **Ativar/Desativar** para **Desativar**.
- 6 Na janela de confirmação, clique em Sim.
- 7 Na janela Configurações, clique em Aplicar e em Fechar.

Defina as configurações de acesso à Internet para um programa

1 Inicie o programa.

Quando o programa tentar acessa a Internet, o Norton emitirá um alerta de firewall.

2 Na janela Alerta de firewall, na lista suspensa Opções, selecione uma ação.

Você pode permitir, bloquear ou criar manualmente uma regra de programa.

3 Clique em OK.

### Ativar a notificação de bloqueio de firewall

Quando o Controle de programas automático estiver ativado, o Firewall inteligente bloqueará a conexão de aplicativos maliciosos e aplicativos de baixa reputação à Internet ou a comunicação deles com outros computadores na rede.

O Norton notificará você quando o Firewall inteligente impedir que um aplicativo se conecte à rede. Se você não desejar exibir a notificação, poderá desativar esse recurso usando o **Controle de programas avançado**.

Ativar a notificação de bloqueio de firewall

1 Inicie o Norton.

Se você vir a janela Meu Norton, ao lado de Segurança de dispositivo, clique em Abrir.

- 2 Na janela principal do Norton, clique em **Configurações**.
- 3 Na janela Configurações, clique em Firewall.
- 4 Na guia **Controle de programas automático**, mova a chave **Exibir notificação de bloqueio de firewall** para **Desativado**.

### Ativar a Proteção do navegador

Sites maliciosos detectam e exploram as vulnerabilidades do navegador para fazer o download de malware. Quando você ativa a Proteção do navegador, o Norton bloqueia o malware antes que ele possa atacar. Ele ajuda a proteger suas informações confidenciais e impede que invasores acessem seu computador.

Por padrão, a opção Proteção do navegador está ativada. Mantenha a Proteção do navegador ativada para garantir a proteção contra sites maliciosos.

**Nota:** O recurso da Proteção do navegador está disponível para os navegadores Google Chrome, Microsoft Internet Explorer, Mozilla Firefox e Microsoft Edge.

### Como eu ativo a Proteção do navegador?

Para proteger o navegador contra sites maliciosos, o recurso Proteção do navegador está ativado por padrão. No entanto, se você o tiver desativado por algum motivo, será possível ativá-lo novamente.

### Ativar a Proteção do navegador

1 Inicie o Norton.

Se você vir a janela Meu Norton, ao lado de Segurança de dispositivo, clique em Abrir.

- 2 Na janela principal do produto Norton, clique em **Configurações**.
- 3 Na janela Configurações, clique em Firewall ou em Rede.
- 4 Clique na guia **Proteção: intrusão e navegador**.
- 5 Na linha Proteção do navegador, mova a chave Ativar/Desativar para Ativar.
- 6 Clique em Aplicar.
- 7 Na janela Configurações, clique em Fechar.

### Saiba mais sobre a lista de exclusões da Prevenção contra intrusões

Se tiver certeza de que o dispositivo que está na rede é seguro, você pode alterar o nível de confiança do dispositivo para Confiança total. Você pode configurar o nível de confiança de um dispositivo usando a opção Confiança no dispositivo, em **Configurações de rede**. Você pode excluir esses dispositivos confiáveis da verificação de prevenção contra intrusões. Excluir dispositivos com nível de Confiança total da verificação de prevenção contra intrusões economiza tempo de verificação e aumenta a velocidade da rede de seu computador. Quando você excluir um dispositivo configurado como Confiança total, o produto Norton não verificará informações recebidas deste dispositivo. Os dispositivos de Confiança total que forem excluídos da verificação de prevenção contra intrusões.

Se você descobrir que algum dispositivo que foi excluído da verificação de prevenção contra intrusões está infectado, poderá apagar a lista de exclusões salva. Quando você apagar a lista de exclusões, o produto Norton removerá todos os dispositivos excluídos de IPS da lista de exclusões.

Você pode apagar a lista de exclusões salva nas seguintes circunstâncias:

 Algum dispositivo que foi excluído da verificação de prevenção contra intrusões está infectado.

- Algum dispositivo que você excluiu da verificação de prevenção contra intrusões tenta infectar seu computador.
- Sua rede doméstica está infectada.

Remover todos os dispositivos da lista de exclusões da Prevenção contra intrusões

1 Inicie o Norton.

Se você vir a janela Meu Norton, ao lado de Segurança de dispositivo, clique em Abrir.

- 2 Na janela principal do Norton, clique em **Configurações**.
- 3 Na janela Configurações, clique em Firewall.
- 4 Clique na guia **Proteção: intrusão e navegador**.
- 5 Em Prevenção contra intrusões, na linha Lista de exclusões, clique em Apagar.
- 6 Na caixa de diálogo de confirmação, clique em Sim.
- 7 Na janela Configurações, clique em Fechar.

### Definir o Norton para proteger contra explorações, criminosos cibernéticos e ataques de dia zero

A ameaça de dia zero é uma técnica usada pelos criminosos cibernéticos com a finalidade de aproveitar as vulnerabilidades de um programa para executar ações maliciosas em seu computador. Além de deixar o computador lento ou causar a falha de programas, essas explorações podem expor seus dados pessoais e informações confidenciais para os criminosos cibernéticos.

O recurso Prevenção de exploração no produto Norton protege os aplicativos e arquivos que são suscetíveis a ataques de exploração. Por padrão, a Prevenção de exploração do Norton está ativada e bloqueia ataques contra programas vulneráveis fechando esses programas. Quando desliga um programa, o Norton envia uma notificação de ataque bloqueado e fornece links para informações sobre o ataque.

### Ativar ou desativar a Prevenção de exploração

**Nota:** Quando a **Prevenção de exploração** estiver desativada, seu computador ficará vulnerável a explorações como as de dia zero.

1 Inicie o Norton.

Se você vir a janela Meu Norton, ao lado de Segurança de dispositivo, clique em Abrir.

- 2 Na janela principal do Norton, clique em **Configurações**.
- 3 Na janela Configurações, clique em **Prevenção de exploração**.
- 4 Na linha Prevenção de exploração, mova a chave Ativar/Desativar para Desativar ou Ativar.
- 5 Na janela Configurações, clique em Aplicar e em Fechar.

### Técnicas de Prevenção de exploração

O Norton usa técnicas de prevenção proativa de explorações para proteger seu computador contra os ataques de dia zero mais recentes. Você pode ativar e desativar técnicas individuais na janela **Configurações**. Por padrão, todas as técnicas estão ativadas.

**Nota:** O Norton recomenda que você mantenha todas as técnicas individuais de Prevenção de exploração ativadas para se proteger contra a maior variedade de explorações.

As técnicas de Prevenção de exploração abrangem:

### Proteção de processo Java

Impede que criminosos cibernéticos remotos usem código malicioso por meio de processos Java e permite apenas a execução de processos Java confiáveis.

### Proteção contra gravação com controlador de exceção estruturado

Protege contra explorações de controle de exceção estruturado, que comprometem um aplicativo sobrescrevendo o ponteiro de um controlador de exceção com um endereço controlado pelo invasor.

### Detecção de tabela dinâmica de pilha (stack pivot)

Bloqueia ataques de explorações que alteram o ponteiro da pilha com memória controlada pelo invasor para executar seu código de ataque criado por programação orientada ao retorno (ROP, Return Oriented Programming).

### Imposição de Prevenção de execução de dados

Impede que hackers executem código malicioso pela pilha ou esgotem a memória de seu computador.

 Imposição de layout aleatório de memória
 Impõe que DLLs ou módulos de aplicativos carregados dinamicamente sejam sempre carregados em locais aleatórios para protegê-los contra invasores.

### Proteção contra heap spray

Protege locais de memória comumente direcionados onde explorações ou invasores alocam seus shellcode usando técnicas de ataque heap spray.

### Aprimoramento de layout aleatório de memória

Aprimora o comportamento do ASLR (Address Space Layout Randomization) do sistema operacional ao alocar localizações de memória crítica do aplicativo. Isso torna a localização dessas memórias menos previsíveis para invasores.

### Proteção de home page nula

Pré-aloca a localização de memória nula que ajudará na prevenção de ataques a vulnerabilidades de remoção de referência de ponteiro nulo.

### Detecção de inserção de DLL remota

Impede que criminosos cibernéticos remotos insiram código malicioso executável em redes externas, como endereços IP ou domínios públicos.

 As técnicas de Prevenção contra execução de pilhas, Detecção de invocação de API suspeita e Detecção de atividade de heap protegem seu computador contra ataques de programação orientada ao retorno (ROP) que contornam as técnicas de mitigação de explorações do ASLR (Address Space Layout Randomization) e a Prevenção de execução de dados.

### Configurar o Norton para monitorar aplicativos e bloquear o acesso de sites maliciosos a seu computador

Alguns sites maliciosos podem tentar obter acesso não autorizado às informações de seu dispositivo quando você instala e abre aplicativos freeware ou shareware. Os sites maliciosos detectam e exploram vulnerabilidades para fazer o download de malware, como o do tipo **crypto mining**, que pode expor as informações de seu dispositivo para criminosos cibernéticos.

Com o **Monitoramento de URL de aplicativos** ativado, o Norton monitora todos os aplicativos instalados em seu computador e bloqueia o acesso de sites maliciosos ao seu computador. O Norton alerta você quando um site malicioso é bloqueado, e você pode ver as informações sobre o ataque na janela Histórico de segurança.

Nota: O Monitoramento de URL de aplicativos não monitora os aplicativos de navegadores. Para proteger seu aplicativo de navegação contra sites maliciosos, você precisará adicionar as extensões do navegador do Norton.

## Ativar o Monitoramento de URL de aplicativos para bloquear sites maliciosos

Por padrão, a opção **Monitoramento de URL de aplicativos** está ativada. Mantenha o Monitoramento de URL de aplicativos ativado para garantir que estará protegido contra sites maliciosos.

1 Inicie o Norton.

Se você vir a janela Meu Norton, ao lado de Segurança de dispositivo, clique em Abrir.

- 2 Na janela principal do Norton, clique em **Configurações**.
- 3 Na janela Configurações, clique em Firewall ou em Rede.
- 4 Clique na guia **Proteção: intrusão e navegador**.
- 5 Em **Prevenção contra intrusões**, na linha **Monitoramento de URL de aplicativos**, mova o controle Ativado/Desativado para a posição Ativado.

### Excluir um URL ou domínio do monitoramento

A Prevenção contra intrusões usa uma extensa lista de assinaturas de ataque para detectar e bloquear sites suspeitos. Em alguns casos, sites benignos poderão ser identificados como suspeitos por terem uma assinatura de ataque parecida. Se receber notificações sobre um possível ataque e souber que o site ou domínio que acionou as notificações é seguro, você poderá excluir essa assinatura do monitoramento.

### Excluir um URL ou domínio da notificação de alerta

- 1 Na notificação de alerta, clique em Exibir detalhes.
- 2 Na janela Histórico de segurança Detalhes avançados, clique em Desbloquear URL.

### Excluir um URL ou domínio usando o Norton

1 Inicie o Norton.

- 2 Na janela principal do Norton, clique em Configurações.
- 3 Na janela Configurações, clique em Firewall ou em Rede.
- 4 Clique na guia **Proteção: intrusão e navegador**.
- 5 Em Prevenção contra intrusões, na linha Exclusões do monitoramento de URL de aplicativos, clique em Configurar.
- 6 Clique no botão **Adicionar** e insira o URL ou o nome do domínio que deseja excluir do monitoramento.
- 7 Se quiser editar ou remover um URL ou domínio, faça o seguinte:
  - Selecione um URL ou domínio na lista e clique no botão Editar. Modifique o URL ou o nome do domínio.

Selecione um URL ou domínio que deseja remover e clique no botão Remover.

### Exibir informações sobre o URL bloqueado

Exibir informações na notificação de alerta

- 1 Na notificação de alerta, clique em Exibir detalhes.
- 2 Na janela **Histórico de segurança Detalhes avançados**, você poderá ver mais detalhes sobre o URL bloqueado.

Exibir informações usando a janela Histórico de segurança

1 Inicie o Norton.

Se você vir a janela Meu Norton, ao lado de Segurança de dispositivo, clique em Abrir.

- 2 Na janela principal do produto Norton, clique duas vezes em Segurança e clique em Histórico.
- 3 Na janela Histórico de segurança, na lista suspensa Mostrar, selecione Prevenção contra intrusões na lista.
- 4 Clique em uma linha para exibir os detalhes do item.
- 5 Clique duas vezes em uma linha ou clique em **Mais opções** para abrir a janela Histórico de segurança Detalhes avançados, onde é possível ver mais detalhes sobre a atividade e executar uma ação se necessário.

### Ativar ou desativar o Bloqueio automático

O bloqueio automático do Norton interrompe o tráfego entre um dispositivo em sua rede e qualquer outro computador que tentar explorar esse dispositivo. Como isso inclui tráfego que pode não ser malicioso, o bloqueio automático apenas interrompe a conexão por um tempo limitado depois de detectar uma ameaça. Você pode especificar o período pelo qual deseja que o seu produto Norton bloqueie as conexões dos computadores que estiverem atacando. Por padrão, o produto Norton bloqueia todo o tráfego entre o seu computador e o computador que estiver atacando durante um período de 30 minutos.

Se o Bloqueio automático bloquear um ou mais computadores que você precisa acessar, será possível desativá-lo.

#### Ativar ou desativar o Bloqueio automático

1 Inicie o Norton.

- 2 Na janela principal do Norton, clique em **Configurações**.
- 3 Na janela **Configurações**, clique em **Firewall** ou em **Rede**.

- 4 Clique na guia Proteção: intrusão e navegador.
- 5 Em Prevenção contra intrusões, na linha Bloqueio automático de intrusões, clique em Configurar.
- 6 Na janela **Bloqueio automático de intrusões**, em **Bloqueio automático**, proceda de uma das seguintes maneiras:
  - Para desativar o bloqueio automático de intrusões, clique em **Desativar**.
  - Para desativar o bloqueio automático de intrusões, clique em Ativado (recomendado)
    e, na lista suspensa Bloqueio automático de computadores realizando ataques
    por, selecione por quanto tempo deseja ativar o bloqueio automático.
- 7 Na janela Bloqueio automático de intrusões, clique em OK.
- 8 Na janela Configurações, clique em Fechar.

### Desbloquear computadores bloqueados pelo Bloqueio automático do Norton

Se o Norton Firewall interromper o tráfego na rede para o computador que você sabe que está seguro, será possível restaurar as conexões ao computador removendo-o da lista de bloqueio automático do Norton Firewall.

Desbloquear um computador bloqueado pelo Bloqueio automático

1 Inicie o Norton.

- 2 Na janela principal do Norton, clique em Configurações.
- 3 Na janela **Configurações**, clique em **Firewall** ou em **Rede**.
- 4 Clique na guia **Proteção: intrusão e navegador**.
- 5 Em Prevenção contra intrusões, na linha Bloqueio automático de intrusões, clique em Configurar.
- 6 Na janela Bloqueio automático de intrusões, clique em Computadores bloqueados pelo Bloqueio automático e selecione o endereço IP do computador.
- 7 Na coluna Ação, selecione Desbloquear na lista suspensa.
- 8 Na janela Bloqueio automático de intrusões, clique em **OK**.
- 9 Na janela Configurações, clique em Fechar.

### Adicionar um dispositivo à Confiança no dispositivo

É possível adicionar um dispositivo à Confiança no dispositivo. Você pode adicionar um dispositivo especificando o seguinte:

- O nome ou a descrição do dispositivo
- O endereço IP ou físico do dispositivo

**Nota:** Se você confiar em um dispositivo que não esteja em sua rede, poderá expor seu computador a possíveis riscos à segurança.

Adicionar um dispositivo à Confiança no dispositivo

1 Inicie o Norton.

Se você vir a janela Meu Norton, ao lado de Segurança de dispositivo, clique em Abrir.

- 2 Na janela principal do Norton, clique em **Configurações**.
- 3 Na janela Configurações, clique em Firewall.
- 4 Na guia Configurações gerais, na linha Confiança no dispositivo, clique em Configurar.
- 5 Na janela Confiança no dispositivo, clique em Adicionar.
- 6 Na caixa de diálogo Adicionar um dispositivo, na caixa Nome, digite o nome do dispositivo que deseja adicionar à sua rede.

A extensão máxima do nome do dispositivo não deve exceder 15 caracteres.

7 Na caixa **Endereço IP ou físico**, digite o endereço IP ou o endereço físico do dispositivo que deseja adicionar à Confiança no dispositivo.

Você pode usar os seguintes formatos na caixa Endereço IP ou físico :

| Endereço IPv4   | 172.16.0.0                |
|-----------------|---------------------------|
| Endereço IPv6   | fe80::12ac:fe44:192a:14cc |
| Endereço físico | 11-22-c3-5a-fe-a4         |
| Host resolvível | ftp.meusarquivos.com      |

Os endereços fornecidos não são verificados até que o dispositivo seja encontrado fisicamente na rede.

8 Selecione uma opção no menu suspenso Nível de confiança. As opções são:

| Confiança total | Adiciona um dispositivo à lista Confiança total.                                                                                                    |
|-----------------|----------------------------------------------------------------------------------------------------|
|                 | Os dispositivos de Confiança total são<br>monitorados apenas em relação a infecções e<br>ataques conhecidos. Você deve selecionar essa<br>configuração somente quando tiver certeza de<br>que o dispositivo é completamente seguro. |
| Restrito        | Adiciona um dispositivo à lista Restrito.                                                                                                    |
|                 | Os dispositivos Restritos não terão acesso ao<br>computador.                                                                                                    |

- 9 Se quiser que o dispositivo seja excluído das verificações de Prevenção contra intrusões, marque **Excluir da verificação IPS**.
- 10 Clique em Adicionar dispositivo.

### Ativar e desativar as Informações sobre download

O Download Insight protege seu computador contra arquivos não seguros que venham a ser executados depois de você os obter por download com um navegador suportado. Por padrão, a opção **Informações sobre download** está ativada. Nesse caso, o Download Insight notifica-o sobre o nível de reputação de qualquer arquivo executável obtido por download. Os detalhes de reputação fornecidos pelo Download Insight indicam se o arquivo obtido por download é seguro para instalação.

Em alguns momentos, talvez seja conveniente desativar o Download Insight. Por exemplo, caso queira fazer o download de um arquivo não seguro. Nesse caso, você deve desativar o Download Insight para que seu produto Norton permita o download do arquivo e não o remova do computador.

Você pode usar a opção **Informações sobre download** para ativar ou desativar o Download Insight.

#### Ativar e desativar as Informações sobre download

1 Inicie o Norton.

- 2 Na janela principal do produto Norton, clique em **Configurações**.
- 3 Na janela Configurações, clique em Firewall ou em Rede.
- 4 Clique na guia Proteção: intrusão e navegador.

- 5 Na linha Informações sobre download, mova a chave Ativar/Desativar para Desativar ou Ativar.
- 6 Clique em Aplicar.
- 7 Se solicitado, selecione até quando deseja que o recurso Informações sobre download fique desativado e clique em **OK**.
- 8 Na janela Configurações, clique em Fechar.

### Ativar e desativar a filtragem de spam

Com o aumento do uso de emails, muitos usuários recebem inúmeras mensagens de email comerciais indesejadas, conhecidas como spam. Além de os spams dificultarem a identificação de mensagens de email válidas, alguns deles contêm mensagens e imagens ofensivas.

Para controlar esses emails de spam, você poderá usar a filtragem de spam. Por padrão, a proteção de spam permanece ativa. Se, por algum motivo, você precisar desativá-la, faça isso dentro do próprio programa.

Nota: A desativação do Norton AntiSpam aumenta sua exposição a mensagens de email não solicitadas.

#### Ativar e desativar a filtragem de spam

1 Inicie o Norton.

- 2 Na janela principal do produto Norton, clique em **Configurações**.
- 3 Na janela Configurações, clique em Antispam.
- 4 Na guia Filtro, na linha Antispam, mova a chave Ativar/desativar para Desativado ou Ativado.
- 5 Se você desativar a filtragem de spam, faça o seguinte:
  - Na janela Solicitação de segurança, na lista suspensa Selecione a duração, selecione por quanto tempo deseja desativar a filtragem de spam.
- 6 Clique em Aplicar.
- 7 Clique em OK.
- 8 Na janela Configurações, clique em Fechar.

### Definir uso da Internet para o Norton

A **Limitação de uso da rede** permite que você controle a largura de banda que o Norton usa. Por padrão, a Limitação de uso da rede está ativada e definida como Automático. No Windows 7 ou anterior, a configuração padrão é **Sem limite**. Se a conexão com a Internet for lenta, você pode reduzir a largura de banda usada pelo Norton. Você também pode definir políticas de comunicação para todas as conexões de rede que o computador usa alterando as configurações de Limitação de uso da rede.

### Definir uso da Internet para o Norton

1 Inicie o Norton.

Se você vir a janela Meu Norton, ao lado de Segurança de dispositivo, clique em Abrir.

- 2 Na janela principal do Norton, clique em Configurações.
- 3 Na janela Configurações, clique em Firewall.
- 4 Na guia Configurações gerais, na linha Limitação de uso da rede, clique em Configurar. Se a opção Configurar estiver desativada, mova a chave Ativar/Desativar para Ativar.
- 5 Na janela de configurações Limitação de uso da rede, na coluna Política, clique na lista suspensa ao lado da conexão de rede para a qual você quer configurar uma política.
- 6 Selecione uma das seguintes opções:
  - Automático Permite que o Norton receba todas as atualizações de produtos e definições de vírus com base na política de limitação de uso do Windows.

Nota: A opção Automático está disponível somente no Windows 8 ou posterior.

- Sem Limite Permite que o Norton use a largura de banda da rede necessária para receber todas as atualizações de produtos e definições de vírus. Se você usar o Windows 7 ou anterior, a política padrão será Sem limite.
- Economia Permite que o Norton acesse a Internet apenas para receber atualizações críticas do produto e definições de vírus. Se você tiver uma conexão à Internet limitada, a opção Economia vai assegurar sua proteção contra ameaças críticas à segurança.
- Nenhum tráfego bloqueia a conexão do Norton à Internet. Se você escolher essa política, o Norton não poderá receber definições críticas de vírus nem atualizações do programa, o que pode levar a possíveis perigos e ataques de vírus.
- 7 Clique em Aplicar e em OK.
- 8 Na janela **Configurações**, clique em **Fechar**.

### Desativar ou ativar a Limitação de uso da rede

Você pode configurar políticas para restringir o uso da Internet pelo Norton. Se não desejar restringir o uso da Internet pelo produto Norton, você poderá desativar a **Limitação de uso da rede**.

Se você achar que o Norton usa largura de banda demais, poderá ativar a **Limitação de uso da rede**. Então, poderá configurar políticas para restringir o uso da Internet pelo Norton. O produto Norton conecta-se à Internet com base na política configurada na janela de configuração **Limitação de uso da rede**. Por padrão, a opção **Limitação de uso da rede** está ativada.

Desativar ou ativar a Limitação de uso da rede

1 Inicie o Norton.

Se você vir a janela Meu Norton, ao lado de Segurança de dispositivo, clique em Abrir.

- 2 Na janela principal do Norton, clique em Configurações.
- 3 Na janela Configurações, clique em Firewall.

Se você tiver um Norton AntiVirus, clique em Rede.

- 4 Na guia Configurações gerais, na linha Limitação de uso da rede, mova a chave Ativar/Desativar para Desativar ou Ativar.
- 5 Na janela **Configurações**, clique em **Aplicar** e em **Fechar**.

### Saiba mais sobre a Segurança de Wi-Fi

O recurso Segurança de Wi-Fi protege você contra ataques MITM, de remoção de SSL, de adulteração de conteúdo, de ARP Spoofing e de spoofing de DNS.

As conexões de Wi-Fi públicas são vulneráveis a ataques MITM. O ataque MITM é uma configuração em que um invasor se posiciona entre você e o provedor de Wi-Fi. Você pode pensar que está conectado a seu provedor de Wi-Fi confiável, mas estará se conectando a uma ferramenta maliciosa que gravará todos os seus pressionamentos de teclas e senhas.

E se o Norton identificar uma rede em que você confia como um ataque MITM?

Se você achar que o Norton identifica uma rede confiável como um ataque MITM, poderá adicionar a rede à lista de redes confiáveis. O Norton notificará você quando identificar um ataque MITM como comportamento. Se você clicar em Confiar no alerta, não receberá uma notificação na próxima vez que acessar a rede. Se você clicar acidentalmente em Desconectar, poderá adicioná-la de volta a redes confiáveis usando o Histórico de segurança. Para confiar em uma rede que o Norton bloqueou anteriormente.

Para confiar em uma rede que o Norton bloqueou anteriormente

1 Inicie o Norton.

Se você vir a janela Meu Norton, ao lado de Segurança de dispositivo, clique em Abrir.

- 2 Na janela principal do Norton, clique duas vezes em Segurança e clique em Histórico.
- 3 Na janela Histórico de segurança, na lista suspensa, selecione Segurança de Wi-Fi.
- 4 Selecione a atividade específica e clique em Mais opções.
- 5 Na janela Histórico de segurança Detalhes avançados, clique em Confiar nesta rede.

### Proteja suas informações bancárias usando o Norton Safe Web

A proteção para transações bancárias do Norton Safe Web oferece mais segurança ao realizar transações em sites de bancos. Ao acessar o site de um banco usando os navegadores Google Chrome, Mozilla Firefox ou Microsoft Edge, você receberá uma notificação para instalar ou ativar a extensão Norton Safe Web. Clique em **Instalar** ou **Ativar** na notificação e siga as instruções na tela para instalar ou ativar a extensão Norton Safe Web.

Para desativar o alerta de notificação da proteção para transações bancárias, clique em **Não mostrar novamente** na notificação ou acesse a janela **Configurações**.

Ativar ou desativar notificações da proteção para transações bancárias

1 Inicie o Norton.

- 2 Na janela principal do produto Norton, clique em **Configurações**.
- 3 Na janela Configurações, clique em Firewall.
- 4 Na guia Proteção contra intrusões e Proteção do navegador, na linha Notificações da proteção para transações bancárias, mova o regulador de Ativado / Desativado para Desativado ou Ativado.
- 5 Na janela Configurações, clique em Aplicar e em Fechar.

# Capítulo

# Proteger seus dados confidenciais

Este capítulo contém os tópicos a seguir:

- Adicionar ou instalar as extensões do navegador do Norton ao seu navegador
- Desativar ou ativar o Norton Safe Web
- Pesquisar e navegar com segurança na Web usando o Norton Safe Search
- Inteligência sobre fraude
- Antiphishing
- Acessar o Norton Password Manager
- Ativar ou desativar o Norton Password Manager
- Criar cofre na nuvem do Norton Password Manager
- Excluir o cofre do Norton Password Manager
- Exportar os dados do Norton Password Manager
- Importar seus dados do Norton Password Manager
- Ativar ou desativar a barra de ferramentas do Norton Security

# Adicionar ou instalar as extensões do navegador do Norton ao seu navegador

As extensões de navegador do Norton permitem analisar sites que você visita e ajudam a detectar se há vírus, spyware, malware ou outras ameaças online. Elas oferecem também
um local online seguro no qual é possível armazenar todas as suas informações confidenciais, como logins, informações pessoais e informações financeiras.

Depois de instalar a Segurança de dispositivo do Norton no computador ou no dispositivo Mac, será solicitado que você adicione as extensões do navegador do Norton. As extensões são compatíveis com os navegadores Google Chrome, Microsoft Edge, Mozilla Firefox e Apple Safari.

As extensões do navegador do Norton incluem:

- Norton Safe Web
- Norton Safe Search
- Home page do Norton
- Norton Password Manager
- Norton Privacy Builder

**Nota:** O Norton Privacy Builder está disponível no navegador Google Chrome somente nos Estados Unidos.

Para instalar as extensões do navegador do Norton, selecione uma das opções a seguir com base no navegador:

#### Google Chrome

Adicionar extensões do navegador do Norton no Google Chrome

1 Inicie o Norton.

- 2 Na janela principal do Norton, clique em Segurança na Internet.
- 3 Na lista suspensa do navegador, selecione Google Chrome e clique em Configurar agora.
- 4 Na página Proteção do navegador, clique na opção Instalar do Norton Safe Web.

- 5 Na página Chrome Web Store que for exibida, clique em **Adicionar ao Chrome** e siga as instruções na tela para instalar a extensão.
- 6 Depois de ativar o Norton Safe Web, você poderá ativar as extensões Norton Safe Search, home page do Norton, Norton Password Manager e Norton Privacy Builder. Você pode usar a opção Instalar e seguir as instruções na tela para ativar essas extensões.

**Nota:** O Norton Privacy Builder está disponível no navegador Google Chrome somente nos Estados Unidos.

Para ativar todas as extensões do Norton no Google Chrome, clique em Ativar todas as extensões do Norton e siga as instruções na tela.

Nota: Caso suas extensões do Norton Password Manager e do Norton Safe Web estejam ausentes, é possível que elas estejam desativadas. Para ativar as extensões, consulte Desativar ou ativar o Norton Safe Web ou Desativar ou ativar o Norton Password Manager.

http://www.youtube.com/watch?v=videoseries?list=PLMHhjKfBkIZTtWyUuAINOJ66 p5e9xZgp&rel=0

#### Microsoft Edge (versão 79 ou posterior)

A Microsoft lançou uma nova versão do Microsoft Edge baseada no projeto de código-fonte aberto do Chromium. O Norton oferece as seguintes extensões do navegador para essa nova versão do navegador na loja do Microsoft Edge.

- Norton Password Manager: ajuda a fornecer as ferramentas de que você precisa para criar, armazenar e gerenciar online suas senhas, seus cartões de crédito e outras informações confidenciais com mais segurança
- Norton Safe Web: oferece proteção contra ameaça online enquanto você navega na Web

As extensões estão disponíveis para as plataformas Windows e Mac.

#### Adicionar a extensão do Norton Password Manager no Microsoft Edge

1 Inicie o Norton.

- 2 Na janela principal do Norton, clique em Segurança na Internet.
- 3 Na lista suspensa do navegador, selecione **Microsoft Edge** e clique em **Configurar** agora.
- 4 Na página Proteção do navegador, clique na opção Instalar do Norton Safe Web.
- 5 Depois de ativar o Norton Safe Web, você poderá ativar as extensões Norton Safe Search, home page do Norton e Norton Password Manager. Você pode usar a opção Instalar e seguir as instruções na tela para ativar essas extensões.

**Nota:** Caso suas extensões do Norton Password Manager e do Norton Safe Web estejam ausentes, é possível que elas estejam desativadas. Para ativar as extensões, consulte Desativar ou ativar o Norton Safe Web ou Desativar ou ativar o Norton Password Manager.

#### Microsoft Edge (versão 44 ou anterior)

Adicione a extensão do navegador do Norton ao Microsoft Edge

- 1 Inicie o navegador Microsoft Edge.
- 2 No canto superior direito, clique no botão Mais e selecione Extensões.
- 3 Na janela Extensões, clique em Obter extensões na loja.
- 4 Na janela Loja, digite Norton na caixa Pesquisar e clique em Norton Password Manager nos resultados.
- 5 Clique em Instalar.

Depois que a instalação for concluída, clique em Iniciar.

- 6 Na janela pop-up Você tem uma nova extensão, clique em Ativá-la.
- 7 Para exibir o ícone do Norton Password Manager na barra de endereços, clique no botão Mais no canto superior direito do navegador e em Extensões.
- 8 Na janela Extensões, selecione Norton Password Manager.
- 9 Na janela Norton Password Manager, em Exibir botão ao lado da barra de endereços, mova o regulador para a posição Ativada.

Nota: Para iniciar a página **Proteção do navegador** no Microsoft Edge, clique na opção **Configurar agora**, no pilar **Segurança na Internet**.

#### Mozilla Firefox

Adicionar recursos do navegador do Norton no Mozilla Firefox

1 Inicie o Norton.

- 2 Na janela principal do Norton, clique em Segurança na Internet
- 3 Na lista suspensa do navegador, selecione **Mozilla Firefox** e clique em **Configurar** agora.

- 4 Na página Proteção do navegador, clique na opção Instalar do Norton Safe Web.
- 5 No pop-up de extensões que aparecer, clique em **Continuar com a instalação** e em **Adicionar**.

Depois de ativar o Norton Safe Web, você poderá ativar os recursos Norton Safe Search, home page do Norton e Norton Password Manager no navegador. Você pode usar a opção **Instalar** e seguir as instruções na tela para ativar esses recursos.

Para ativar todas as extensões do Norton no Firefox, clique em **Ativar todas as extensões do Norton** e siga as instruções na tela.

http://www.youtube.com/watch?v=videoseries?list=PLMHhjKfBkIZQLol884cfCaIEYzz2jRDU &rel=0

#### **Internet Explorer**

Adicionar extensão do navegador do Norton no Internet Explorer

1 Inicie o Norton.

Se você vir a janela Meu Norton, ao lado de Segurança de dispositivo, clique em Abrir.

- 2 Na janela principal do Norton, clique em Segurança na Internet
- 3 Na lista suspensa do navegador, selecione Internet Explorer e clique em Configurar agora.
- 4 Na página Proteção do navegador, clique na opção Instalar do Norton Safe Web.
- 5 Depois de ativar a barra de ferramentas do Norton Security, você poderá ativar as extensões do Norton Safe Search, da home page do Norton e do Norton Password Manager no navegador.

Você pode usar a opção **Clique para adicionar** e seguir as instruções na tela para ativar esses recursos.

6 Se você não tiver instalado alguma das extensões, a notificação Alerta de proteção do Internet Explorer será exibida quando você iniciar o Internet Explorer após uma semana.

Clique em Instalar agora e siga as instruções na tela para instalar as extensões.

**Nota:** Também há suporte disponível para o navegador Microsoft Internet Explorer usando tecnologia mais antiga de complementos de navegador. Recomendamos usar o navegador Microsoft Edge ou outro como navegador alternativo.

**Nota:** Se quiser ativar a extensão do Norton posteriormente, clique em **Lembrar mais tarde**. Se você não quiser que o alerta de notificação apareça, clique em **Não perguntar de novo**.

Nota: É necessário ter a versão mais recente do Norton para instalar as extensões de navegador do Internet Explorer.

## Desativar ou ativar o Norton Safe Web

O Norton Safe Web oferece proteção quando você navega, pesquisa ou faz compras online usando os navegadores Google Chrome, Mozilla Firefox, Microsoft Edge e Apple Safari. Ele analisa o nível de segurança dos sites que você acessa e mostra se os sites estão livres de ameaças.

Se você visualizar **Mensagem: "Navegação vulnerável"** na janela principal do Norton, a extensão do Norton Safe Web pode não estar instalada ou estar desativada no navegador padrão. Para solucionar esse problema, clique em **Corrigir agora** na janela principal do Norton. Você será redirecionado à loja de extensões do navegador padrão. Siga as instruções na tela para instalar a extensão do Norton Safe Web.

Se o pilar de segurança na Internet estiver esmaecido na janela principal do Norton, adicione e ative as extensões do navegador do Norton em seus navegadores da Web. Para saber mais, consulte Corrigir o problema do pilar da segurança na Internet ficar esmaecido na janela principal do Norton

Para desativar a extensão do Norton Safe Web, selecione uma das opções a seguir com base no navegador:

#### **Tenho o Google Chrome**

Ativar ou desativar o Norton Safe Web pela página Extensões

- 1 Inicie o Google Chrome.
- 2 No canto superior direito, clique em Personalizar e controlar o Google Chrome

:

#### e em Configurações.

3 No canto superior direito, clique no ícone de personalização e em **Configurações**.

- 4 No painel esquerdo, clique em Extensões.
- 5 Na página **Extensões**, ao lado de **Norton Safe Web**, mova o regulador para ativar ou desativar a extensão.

#### Tenho o Microsoft Edge

Desativar ou ativar o Norton Safe Web pela página Extensões no Microsoft Edge

- 1 Inicie o Microsoft Edge.
- 2 No canto superior direito, clique em Configurações e mais

...

#### e em Extensões.

3 Na página Extensões instaladas, ao lado de Norton Safe Web, mova o regulador para ativar ou desativar a extensão.

#### Tenho o Mozilla Firefox

Desativar o Norton Safe Web pela página de complementos no Mozilla Firefox

- 1 Inicie o Mozilla Firefox.
- 2 No canto superior direito, clique no ícone de menu e em Complementos.
- 3 Na guia Extensões, verifique se Norton Safe Web está na seção Ativado. Em Norton Safe Web, clique em

•••

e em Desativar.

Ativar o Norton Safe Web pela página de complementos no Mozilla Firefox

- 1 Inicie o Mozilla Firefox.
- 2 No canto superior direito, clique em Abrir menu

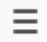

e em Complementos.

- 3 No canto superior direito, clique no ícone de menu e em Complementos.
- 4 Na guia Extensões, verifique se Norton Safe Web está na seção Ativado.
  Em Norton Safe Web, clique em

•••

e em Ativar.

#### Tenho o Safari

Desativar ou ativar o Norton Safe Web pela página Extensões no Safari

- 1 Inicie o Safari.
- 2 No menu do Safari, clique em Safari e em Preferências.
- 3 Clique em Extensões.
- 4 No painel esquerdo, se o Norton Safe Search estiver ativado, desmarque a caixa Ativado.
  Se o Norton Safe Search estiver desativado, marque a caixa Ativado.

## Pesquisar e navegar com segurança na Web usando o Norton Safe Search

O Norton Safe Search é o mecanismo de pesquisa seguro do Norton que protege os usuários ao impedir que acessem sites de phishing ou outros sites arriscados exibidos nos resultados da pesquisa. Ele usa a tecnologia Safe Web do Norton, juntamente com o mecanismo de pesquisa Ask.com, para classificar os sites de acordo com o nível de segurança que apresentam.

É possível usar o Norton Safe Search mesmo quando você desativa os recursos do Gerenciador de senhas.

**Nota:** O Norton Safe Search é compatível apenas nos navegadores Microsoft Internet Explorer, Apple Safari, Mozilla Firefox e Google Chrome.

#### Adicionar o Norton Safe Search ao Google Chrome

1 Depois de instalar o Norton pela primeira vez, quando você iniciar o Google Chrome, a página Proteção do navegador será aberta automaticamente em uma nova guia ou janela.

Para iniciar a página **Proteção do navegador**, clique na opção **Configurar agora**, no pilar **Segurança na Internet**.

- 2 Na página **Proteção do navegador**, clique na opção **Clicar para adicionar** do Norton Safe Search.
- 3 No pop-up de extensões exibido, clique em Adicionar extensão.

Para ativar todas as extensões do Norton no Google Chrome, clique em Adicionar todas as extensões do Norton de modo gratuito e siga as instruções na tela.

#### Adicionar o Norton Safe Search ao Mozilla Firefox

1 Depois de instalar o Norton pela primeira vez, quando você iniciar o Mozilla Firefox, a página Proteção do navegador será aberta automaticamente em uma nova guia ou janela.

Para iniciar a página **Proteção do navegador**, clique na opção **Configurar agora**, no pilar **Segurança na Internet**.

- 2 Na página Proteção do navegador, clique na opção Ativar do Norton Safe Search.
- 3 No pop-up de extensões exibido, clique em Adicionar extensão.

Para ativar todas as extensões do Norton no Google Chrome, clique em Adicionar todas as extensões do Norton de modo gratuito e siga as instruções na tela.

#### Ative ou desative o Norton Safe Search no Microsoft Internet Explorer

Quando você instalar o Norton, ele adicionará a barra de ferramentas do Norton Security ao Internet Explorer. Quando abrir o Internet Explorer, será solicitado que você ative o Norton Safe Search na barra de ferramentas.

- 1 Abra o navegador.
- 2 Na barra de ferramentas do Norton Security, clique no ícone (...) de configurações.
- 3 No menu exibido, mova o regulador ao lado de **Norton Safe Search** para ativar ou desativar o Norton Safe Search.

## Configure o Norton Safe Search como provedor de pesquisa padrão na versão TH2 do Windows 10, no Microsoft Internet Explorer

Depois de fazer upgrade do Windows 10, Windows 8.1 ou Windows 7 para a versão TH2 do Windows 10, o Microsoft Internet Explorer 11 poderá solicitar que você defina o provedor de pesquisa padrão e as configurações de home page.

Para continuar usando o Norton Safe Search como home page e provedor de pesquisa padrão, na janela Selecionar as configurações de home page e pesquisa, selecione Suas configurações atuais e clique em Concluir.

Definir o Norton Safe Search como seu provedor de pesquisa padrão

- 1 Pressione as teclas Windows + R para abrir a caixa de diálogo Executar.
- 2 Digite o texto a seguir e pressione Enter.

inetcpl.cpl

- 3 Na janela **Propriedades da Internet**, na guia **Programas**, clique em **Gerenciar complementos**.
- 4 Na janela Gerenciar complementos, em Tipos de complementos, clique em Provedores de pesquisa.
- 5 Clique em Norton Safe Search > Definir como padrão.
- 6 Clique em Fechar.
- 7 Na guia Propriedades da Internet, clique em OK.

## Inteligência sobre fraude

A Inteligência sobre fraude evita que você divulgue suas informações confidenciais, como números de identidade ou informações de cartão de crédito, a sites fraudulentos. Ajuda a detectar os sites suspeitos ou vulneráveis usando a detecção de ameaças com base em reputação. Seu foco principal são sites que exigem digitar informações pessoais.

A janela pop-up **Norton Safe Web** ajuda a entender se o site que você acessa é seguro ou não.

## Antiphishing

O Antiphishing evita que você acesse sites não seguros. O recurso Antiphishing analisa os níveis de segurança dos sites que você acessa e exibe os resultados na janela pop-up **Norton Safe Web**. O Antiphishing também bloqueia os sites confirmadamente fraudulentos.

A janela pop-up **Norton Safe Web** ajuda a entender se o site que você acessa é seguro ou não.

## Acessar o Norton Password Manager

Você pode acessar o Gerenciador de senhas nas seguintes áreas:

Na seção Segurança na Internet da janela principal do produto no Windows.

- Na extensão do Norton Password Manager.
- No aplicativo Norton Password Manager no Android e iOS

Você pode usar as opções **Logins** e **Cartões**, no painel **Proteção na Web**, para acessar as janelas **Gerenciar logins** e **Gerenciar cartões**, respectivamente.

É possível acessar todos os dados do Gerenciador de senhas mesmo depois que o produto expirar. Recursos que podem ser exibidos ou acessados após a expiração do produto:

| Logins    | Você pode exibir informações de login armazenadas, como as credenciais de login para sua conta bancária online, ID de usuário do email e senha.                            |
|-----------|----------------------------------------------------------------------------------------------------|
| Endereços | Você pode exibir suas informações pessoais armazenadas, como nome,<br>data de nascimento, endereço de correspondência, endereço de email e<br>números de telefone.         |
| Carteira  | Você pode exibir suas informações financeiras armazenadas, como<br>informações de cartão de crédito, informações de conta bancária e detalhes<br>de pagamentos de crédito. |
| Notas     | É possível exibir o texto que você inseriu para futura referência.                                                                                                    |

**Nota:** Você precisa ter iniciado sessão no Gerenciador de senhas para acessar os recursos. Os recursos do Gerenciador de senhas são compatíveis com os navegadores Internet Explorer, Firefox, Safari e Chrome.

#### Fazer o download do aplicativo Norton Password Manager e instalá-lo no Android ou iOS

- 1 Proceda de uma das seguintes maneiras:
  - No Android, acesse a Play Store. Se você estiver abrindo a Play Store pela primeira vez, a tela de Termos de Serviço será exibida. Toque em Aceitar para continuar.
  - No iOS, toque no ícone App Store em sua tela inicial.
- 2 Pesquise e selecione o aplicativo Norton Password Manager.
- 3 Proceda de uma das seguintes maneiras:
  - No Android, na tela de detalhes do aplicativo, toque em Instalar e então em Aceitar e fazer o download.
  - No iOS, toque em Gratuito e então em INSTALAR APLICATIVO. Na tela Senha do ID da Apple, digite sua senha da conta da Apple.

## Ativar ou desativar o Norton Password Manager

O Norton Password Manager ajuda a gerenciar suas senhas e oferece segurança adicional enquanto você realiza transações online. Você pode usar os vários recursos do Gerenciador de senhas para gerenciar seus dados pessoais, como endereços, data de nascimento e informações de cartão de crédito.

É possível ativar ou desativar o Norton Password Manager pela página de extensões ou complementos do navegador.

Nota: Não é recomendado desativar o Norton Password Manager.

Ativar ou desativar o Norton Password Manager no Google Chrome

- 1 Inicie o Google Chrome.
- 2 No canto superior direito, clique no ícone **Personalizar e controlar o Google Chrome** e em **Configurações**.
- 3 Na opção Configurações, clique em Extensões.
- 4 Na página **Extensões**, ao lado de **Norton Password Manager**, mova o regulador para ativar ou desativar a extensão.
- 5 Reinicie o Google Chrome

Ativar ou desativar o Norton Password Manager no Mozilla Firefox

- 1 Inicie o Mozilla Firefox.
- 2 No canto superior direito, clique no ícone de Abrir menu e clique em Complementos.
- 3 Na guia Extensões, clique em Norton Password Manager.
- 4 Se o Norton Password Manager aparecer como desativado, mova o regulador para ativar ou desativar a extensão.
- 5 Reinicie o Mozilla Firefox.

#### Ativar ou desativar o Norton Password Manager no Microsoft Edge

- 1 Inicie o Microsoft Edge.
- 2 No canto superior direito, clique no ícone de **Configurações e mais** e em **Extensões**.
- 3 Na página Extensões, ao lado de Norton Password Manager, mova o regulador para ativar ou desativar a extensão.
- 4 Reinicie o Microsoft Edge.

Ativar ou desativar o Norton Password Manager no Apple Safari

- 1 Inicie o Safari.
- 2 No menu do Safari, clique em Safari e em Preferências.
- 3 Clique em Extensões.
- 4 No painel esquerdo, se o Norton Password Manager estiver desativado, marque ou desmarque a caixa **Ativado**.

## Criar cofre na nuvem do Norton Password Manager

O Norton Password Manager permite que você crie um cofre na nuvem e salve seus dados do Gerenciador de senhas. Você pode criar um cofre na nuvem para cada conta do Norton. Não é possível criar um novo cofre local. Contudo, será possível mover os dados existentes no cofre local para o cofre na nuvem quando você fizer upgrade para o produto Norton. Ao mover os dados do Norton Password Manager do cofre local para o cofre na nuvem, os dados do cofre local não poderão ser acessados. O cofre na nuvem proporciona a praticidade de usar seus dados do Norton Password Manager em qualquer lugar.

É possível acessar o cofre na nuvem do Norton Password Manager em qualquer computador conectado à Internet.

#### Criar cofre na nuvem pelo navegador

- 1 Abra o navegador.
- 2 Clique em Norton Password Manager no canto superior direito do navegador.
- 3 Na tela de acesso ao Norton Password Manager, clique em Acessar.
- 4 Na janela que for exibida, clique em Criar nova conta.
- 5 Na janela Criar uma conta, preencha os detalhes e clique em Criar conta.
- 6 Na janela Nenhum cofre detectado, clique em Criar cofre.
- 7 Na janela Criar seu cofre, digite a senha e clique em Avançar.

A senha deve atender a todos os critérios mencionados para ser aceita.

- 8 Digite a senha novamente e clique em Avançar.
- 9 Digite uma dica que o ajude a lembrar a senha e clique em Criar cofre.
- 10 Na janela Configuração concluída, clique em Ir para o cofre.

#### Criar cofre na nuvem pelo Norton

1 Inicie o Norton.

Se você vir a janela Meu Norton, ao lado de Segurança de dispositivo, clique em Abrir.

- 2 Na janela principal do Norton, clique duas vezes em Segurança na Internet e clique em Gerenciador de senhas.
- 3 Na janela Boas-vindas ao NortonLifeLock, digite as credenciais de login e clique em Acessar.

Se não tiver uma conta do Norton, clique no link **Criar nova conta** e crie uma nova conta do Norton.

- 4 Na janela Nova criação de cofre: senha do cofre, na caixa Senha do cofre, digite sua senha e clique em Avançar.
- 5 Na janela **Nova criação de cofre: confirmar senha**, digite a senha novamente para confirmar e clique em **Avançar**.
- 6 Na janela Nova criação de cofre: dica da senha, digite uma dica para a senha e clique em Avançar.

Se você já tiver um backup dos dados do Gerenciador de senhas, clique em **Importar** e selecione o arquivo armazenado em backup que deve ser mesclado com a nova conta.

7 Clique em Concluir.

Criar um cofre na nuvem no Android ou iOS

- 1 Faça logon no aplicativo Norton Password Manager.
- 2 Na janela Acessar, digite o endereço de email e a senha de sua conta do Norton.
- 3 Toque em Acessar e siga as instruções na tela.

## Excluir o cofre do Norton Password Manager

Para redefinir o cofre do Norton Password Manager, é preciso excluir o cofre existente. É possível excluir seu cofre pela extensão do navegador do Norton Password Manager ou usando o produto Norton. Mesmo se desinstalar o Norton de seu dispositivo, você ainda poderá continuar usando seu cofre através de outros dispositivos.

**Nota:** Quando excluir um cofre, todos os dados do Gerenciador de senhas armazenados no cofre serão permanentemente removidos. Se você acreditar que pode precisar usar seus dados do cofre mais tarde, não exclua seu cofre.

#### Excluir cofre na nuvem pelo navegador

- 1 Abra o navegador.
- 2 Clique em Norton Password Manager no canto superior direito do navegador.
- 3 Na janela pop-up que for exibida, clique em Abrir cofre.
- 4 Na janela Desbloquear seu cofre, digite a senha do cofre e clique em Abrir cofre.
- 5 Clique no ícone da extensão do Norton Password Manager e clique em Cofre.
- 6 Na janela do Norton Password Manager, clique no ícone de **Configurações**

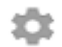

para abrir a página Configurações.

- 7 Clique em Excluir cofre.
- 8 Na página de início de sessão do Norton, digite suas credenciais de login e clique em Acessar.
- 9 Na página Excluir cofre, clique em Sim, excluir cofre.

Excluir cofre na nuvem pelo Norton

1 Inicie o Norton.

Se você vir a janela Meu Norton, ao lado de Segurança de dispositivo, clique em Abrir.

- 2 Na janela principal do Norton, clique duas vezes em Segurança na Internet e clique em Gerenciador de senhas.
- 3 Na janela Cofre fechado, digite sua senha incorretamente três vezes.
- 4 Clique no link Clique aqui, disponível ao lado da opção Precisa excluir seu cofre?.
- 5 Na janela Excluir cofre, clique em Sim, exclua meu cofre.
- 6 Na caixa de diálogo de aviso, clique em Sim.
- 7 Digite a senha de sua conta do Norton para validar e clique em Acessar.
- 8 Na janela de confirmação, clique em OK.

## Exportar os dados do Norton Password Manager

É possível exportar os dados do Gerenciador de senhas para fins de segurança ou recuperação de dados. Também é possível transferir os dados do Norton Password Manager para um novo computador. O NortonLifeLock recomenda fazer backup periodicamente dos dados do cofre. Quando você ativar o recurso de backup automático, os backups do cofre serão automaticamente criados e armazenados localmente em seu dispositivo.

**Nota:** O Norton Password Manager não permite a exportação de arquivos do Norton Password Manager (.NPM).

#### Exportar os dados do Norton Password Manager pelo navegador

- 1 Inicie o navegador.
- No canto superior direito do navegador, clique no ícone do Norton Password Manager.
  Na janela pop-up que for exibida, clique em Abrir cofre.
- 3 Na janela **Desbloquear seu cofre**, digite a senha do cofre e clique em **Abrir cofre**.
- 4 Clique no ícone da extensão do Norton Password Manager e clique em Cofre.
- 5 Na janela Norton Password Manager, clique no ícone de configurações e em Exportar cofre.
- 6 Na janela **Ação de cofre protegido**, digite a senha do cofre para exportar os dados do Norton Password Manager.

Exportar os dados do Norton Password Manager pelo Norton

1 Inicie o Norton.

Se você vir a janela Meu Norton, ao lado de Segurança de dispositivo, clique em Abrir.

- 2 Na janela principal do Norton, clique duas vezes em Segurança na Internet e clique em Gerenciador de senhas.
- 3 Na janela Norton Password Manager, clique no ícone de configurações, disponível na parte inferior da janela.
- 4 Clique na guia Importar/Exportar.
- 5 No painel **Exportar**, selecione o formato do arquivo.

Selecione um dos seguintes itens:

- Formato de backup do Gerenciador de senhas arquivo DAT
  Se desejar fazer backup dos dados com uma senha para obter mais segurança, digite a senha e confirme-a.
- Texto sem formatação arquivo CSV (apenas logins e notas)

Você pode acessar os backups do cofre em Meus documentos\Backups do Norton Password Manager\<Nome da conta do Norton>.

- 6 Clique em Exportar.
- 7 Na janela Validar senha do Gerenciador de senhas, digite a senha de seu cofre para exportar os dados do Gerenciador de senhas.
- 8 Clique em **OK** para confirmar.

## Importar seus dados do Norton Password Manager

É possível importar os dados do Gerenciador de senhas do arquivo de backup anterior. O backup automático do cofre ocorre somente quando o recurso de backup está ativado. O local padrão da pasta do backup automático é C:\Documents\Norton Password Manager.

As opções Mesclar dados importados com dados existentes e Substituir dados existentes por dados importados serão exibidas quando você importar os dados do Norton Password Manager de um arquivo de backup. Você pode mesclar os dados importados com o cofre ao qual você está conectado no momento ou substituir os dados atuais do armazenados em seu cofre

**Nota:** Quando você fizer a importação, o tamanho do arquivo não deverá exceder 15 MB para arquivos .CSV. Além disso, o Norton Password Manager não permite a importação de arquivos do Norton Password Manager (.NPM).

Importar seus dados do Norton Password Manager pelo Norton

1 Inicie o Norton.

Se você vir a janela Meu Norton, ao lado de Segurança de dispositivo, clique em Abrir.

- 2 Na janela principal do Norton, clique duas vezes em Segurança na Internet e clique em Gerenciador de senhas.
- 3 Na janela Norton Password Manager, clique no ícone de Configurações, disponível na parte inferior da janela.
- 4 Clique na guia Importar/Exportar.
- 5 Na linha Importar, clique em Importar.
- 6 Na janela Importação do cofre, selecione uma das seguintes opções:
  - Mesclar dados importados com dados existentes
  - Substituir dados existentes por dados importados
- 7 Clique em Importar.
- 8 Procure o local do arquivo que deseja importar.

Você pode acessar os backups do cofre em Meus documentos\Backups do Norton Password Manager\<Nome da conta do Norton>.

- 9 Selecione o arquivo e clique em Abrir.
- 10 Se você tiver senhas diferentes para os logins armazenados no cofre atualmente em uso e no cofre de importação, o produto Norton exibirá uma mensagem de confirmação. Selecione uma das seguintes opções:

- Clique em Manter senha atual para manter a senha que está armazenada no cofre na nuvem.
- Clique em Manter senha importada para sobrescrever a senha armazenada no cofre na nuvem pela senha armazenada no cofre de importação.
- 11 Na caixa de diálogo de confirmação, clique em OK.

## Ativar ou desativar a barra de ferramentas do Norton Security

Quando a barra de ferramentas do Norton Security estiver ativada, o Norton Password Manager mostrará a janela pop-up do Norton Safe Web e uma classificação de segurança para os sites que você acessar. Quando a barra de ferramentas for desativada, o Norton Password Manager não mostrará a janela pop-up do Norton Safe Web, mas ainda notificará sobre sites suspeitos e fraudulentos.

Ativar ou desativar a barra de ferramentas do Norton Security

- Abra o navegador de sua preferência:
  - No Internet Explorer, clique com o botão direito na barra de menu ou desmarque a Barra de ferramentas do Norton Security para ativá-la ou desativá-la e siga as instruções na tela.
  - No Safari, clique em Ver > Personalizar Barra de Ferramentas. Arraste e solte as extensões da barra de ferramentas do Norton Security que você deseja ativar ou desativar.

# Capítulo

# Manter o PC ajustado

Este capítulo contém os tópicos a seguir:

- Usar o Norton para otimizar e melhorar o desempenho do computador
- Visualizar ou alterar o nível de confiança do Norton dos arquivos usados
- Definir o Norton para alertar você sobre problemas de desempenho
- Executar um relatório de diagnóstico do Norton
- Definir o Norton para maximizar o tempo de inicialização do PC

## Usar o Norton para otimizar e melhorar o desempenho do computador

Sabemos como é frustrante quando o computador fica mais lento, e tarefas simples demoram muito tempo. De acordo com a percepção de alguns usuários, o desempenho do computador diminui após a instalação do Norton. Porém, o fato é que o Norton é facilitado para fornecer proteção de alto nível sem sacrificar o desempenho.

O Norton também pode aumentar a velocidade do computador com ferramentas de otimização e gerenciamento de desempenho que tornam as tarefas diárias mais rápidas.

#### Acelerar o tempo de inicialização do computador

Muitos aplicativos estão configurados para iniciarem quando você iniciar o computador. Entre eles, estão programas que você nunca ou raramente ou que nem sabia que estavam instalados. Quanto mais programas iniciarem quando o computador for iniciado, mais tempo levará a inicialização. O **Gerenciador de inicialização do Norton** permite desativar ou atrasar a inicialização de programas para que você possa começar a trabalhar mais rapidamente.

#### Desativar ou atrasar itens de inicialização

1 Inicie o Norton.

Se você vir a janela Meu Norton, ao lado de Segurança de dispositivo, clique em Abrir.

- 2 Na janela principal do Norton, clique duas vezes em **Desempenho** e clique em **Gerenciador de inicialização**.
- 3 Na janela Gerenciador de inicialização, faça o seguinte:
  - Na coluna Ativar/Desativar, desmarque os programas que você não usa para impedir que sejam iniciados junto com o computador.
  - Na coluna Adiar início, selecione os programas que deseja carregar somente após o fim da inicialização.
- 4 Clique em **Aplicar** e em **Fechar**.

#### Aprimorar o tempo de carregamento de programas e arquivos

A ferramenta **Otimizar disco** reorganiza fragmentos de arquivos, que se espalham pelo computador com o tempo. Ela melhora o desempenho do computador para que você trabalhe com mais eficiência.

#### Executar a ferramenta Otimizar disco

1 Inicie o Norton.

Se você vir a janela Meu Norton, ao lado de Segurança de dispositivo, clique em Abrir.

- 2 Na janela principal do Norton, clique duas vezes em **Desempenho** e clique em **Otimizar** disco.
- 3 Após a conclusão, clique em Fechar.

## Remover pastas e arquivos temporários que causam lentidão no funcionamento do computador

Cada vez que você procura ou faz o download de arquivos, seu computador armazena arquivos temporários. Embora não seja necessário mantê-los, eles se acumulam ao longo do tempo e podem reduzir o desempenho. A ferramenta Limpeza de arquivos remove os arquivos acumulados para tornar o computador mais rápido.

#### Remover pastas e arquivos temporários

1 Inicie o Norton.

Se você vir a janela Meu Norton, ao lado de Segurança de dispositivo, clique em Abrir.

- 2 Na janela principal do Norton, clique duas vezes em **Desempenho** e clique em **Limpeza** de arquivos.
- 3 Após a conclusão, clique em Fechar.

#### Otimizar o volume de inicialização

A otimização do volume de inicialização maximiza o espaço livre utilizável ao reorganizar os fragmentos de arquivos em clusters adjacentes ou contíguos. Quando o cabeçote da unidade do seu disco rígido acessa todos os dados de arquivo em um local, o arquivo é lido na memória mais rápido.

#### Otimizar o volume de inicialização

1 Inicie o Norton.

Se você vir a janela Meu Norton, ao lado de Segurança de dispositivo, clique em Abrir.

- 2 Na janela principal do Norton, clique duas vezes em Desempenho e clique em Gráficos.
- 3 Na janela **Gráficos**, na parte superior do gráfico de status de segurança, clique em **Otimizar**.

#### Melhorar o desempenho ao jogar ou assistir a filmes

Alguma vez seu software de segurança foi iniciado enquanto você estava jogando ou assistindo a um filme, congelando a tela no momento mais inadequado? Você pode configurar a ferramenta **Detecção de tela completa** para identificar quando estiver executando um programa que não deve ser interrompido. O Norton aguarda até que você encerre o aplicativo antes de executar as tarefas em segundo plano para manter você protegido.

#### Verifique se a opção Detecção de tela completa está ativada

1 Inicie o Norton.

- 2 Na janela principal do Norton, clique em **Configurações**.
- 3 Na janela Configurações, clique em Configurações administrativas.

- 4 Em **Configurações do Modo silencioso**, na linha **Detecção de tela completa**, mova a chave para a posição **Ativado**.
- 5 Clique em Aplicar e em Fechar.

#### Impedir interrupções ao usar meus aplicativos favoritos

Se você achar que o Norton está deixando seus programas favoritos mais lentos, as configurações do **Modo silencioso automático** podem impedir a execução do Norton durante o uso deles. O Norton aguarda até que você termine de usar os aplicativos antes de iniciar as tarefas em segundo plano para manter você protegido.

#### Executar meus programas favoritos no Modo silencioso automático

1 Inicie o Norton.

Se você vir a janela Meu Norton, ao lado de Segurança de dispositivo, clique em Abrir.

- 2 Na janela principal do Norton, clique em **Configurações**.
- 3 Na janela Configurações, clique em Configurações administrativas.
- 4 Em Configurações do Modo silencioso, na linha Programas especificados pelo usuário, clique em Configurar.
- 5 Na janela Programas de Modo silencioso automático, clique em Adicionar.
- 6 Na caixa de diálogo Adicionar programa, navegue até o programa desejado.
- 7 Selecione o arquivo, clique em Abrir e em OK.

#### Mostrar programas que consumem recursos e diminuem a velocidade

O Norton monitora o computador e pode alertar você quando um programa ou processo estiver usando um volume incomum de recursos. Você pode desativar esses programas para melhorar o desempenho se não os estiver usando.

#### Identificar processos que consumem recursos

1 Inicie o Norton.

- 2 Na janela principal do Norton, clique duas vezes em Desempenho e clique em Gráficos.
- 3 Na janela **Gráficos**, no painel esquerdo, clique em **Uso**.
- 4 Proceda de uma das seguintes maneiras:
  - Para exibir o gráfico da CPU, clique na guia CPU.

- Para exibir o gráfico da memória, clique na guia **Memória**.
- 5 Clique em qualquer ponto do gráfico para obter uma lista de processos que consomem recursos.

Clique no nome de um processo para obter informações adicionais sobre ele através da janela **File Insight**.

## Visualizar ou alterar o nível de confiança do Norton dos arquivos usados

O **Norton Insight** inclui na whitelist arquivos ou aplicativos com base na reputação e exibe o nível de confiança dos arquivos e a porcentagem de arquivos confiáveis no computador. Quanto maior a porcentagem de arquivos confiáveis, mais rápido as verificações serão executadas, pois o Norton exclui arquivos confiáveis das verificações.

O **Norton Insight** mostra arquivos que têm um alto uso pela Norton Community e arquivos válidos e inválidos conhecidos na rede do Norton. O File Insight fornece mais detalhes, incluindo a assinatura, a data de instalação, o uso de recursos e a origem do arquivo. Se o Norton atribuir uma taxa de baixa confiança a um arquivo que você acredita ser seguro, será possível definir o Norton para confiar no arquivo, embora isso não seja recomendado.

Visualizar ou alterar o nível de confiança do Norton dos arquivos usados

1 Inicie o Norton.

Se você vir a janela Meu Norton, ao lado de Segurança de dispositivo, clique em Abrir.

- 2 Na janela principal do Norton, clique duas vezes em Segurança e clique em Verificações.
- 3 Na janela Verificações, selecione Norton Insight e clique em Ir.
- 4 Na janela **Norton Insight**, na guia **Nível de confiança**, selecione uma opção da lista suspensa **Mostrar** para exibir uma categoria de arquivos.

Talvez seja necessário rolar a página para baixo para exibir todos os arquivos listados na área de detalhes.

5 Clique em qualquer arquivo da lista para ver mais informações, como data de instalação ou assinatura do arquivo ou para alterar o nível de confiança.

Você também pode clicar em Verificar um arquivo específico e procurar um arquivo.

- 6 Na janela do File Insight :
  - Na guia Detalhes, clique em Localizar para encontrar onde o arquivo está no computador.

Se o Norton não atribuir ao arquivo uma classificação de confiança, você poderá ver uma opção para confiar no arquivo.

- Na guia **Origem**, visualize informações sobre a origem do arquivo.
- Na guia Atividade, selecione um item na lista suspensa Mostrar para visualizar os problemas de desempenho, incluindo média de recurso, CPU ou uso da memória.
- 7 Clique em Fechar.

## Definir o Norton para alertar você sobre problemas de desempenho

O Norton monitora o desempenho do sistema. Se for detectado um aumento no uso de recursos do sistema por qualquer programa ou processo, o Norton notificará você com alertas de desempenho.

Você pode usar a opção **Alerta de desempenho** no Norton para receber *alertas de desempenho* quando houver maior uso de recursos do sistema por qualquer programa ou processo.

Definir o Norton para alertar você sobre problemas de desempenho

1 Inicie o Norton.

- 2 Na janela principal do Norton, clique em **Configurações**.
- 3 Na janela Configurações, clique em Configurações administrativas.

4 Em Monitoramento de desempenho, na linha Alerta de desempenho, mova a chave para:

| Desativado       | Selecione essa opção se não desejar que o<br>Norton notifique você com alertas de<br>desempenho.                                                                                                    |
|------------------|----------------------------------------------------------------------------------------------------|
| Ativado          | Selecione essa opção se desejar que o Norton<br>notifique você com alertas de desempenho<br>quando um programa ou processo exceder o<br>limite de uso de recursos do sistema.                                                                                                    |
| Apenas registrar | Selecione essa opção se desejar que o Norton<br>apenas monitore o uso de recursos do sistema<br>dos programas ou processos em execução no<br>computador.                                                                                                    |
|                  | Por padrão, a opção Alertas de desempenho está definida como Apenas registrar.                                                                                                    |
|                  | Quando um programa ou processo exceder o<br>limite de uso de recursos do sistema, o Norton<br>registrará esses detalhes na janela <b>Histórico de</b><br><b>segurança</b> . É possível exibir os detalhes<br>relacionados aos alertas de desempenho na<br>categoria <b>Alerta de desempenho</b> , na janela<br><b>Histórico de segurança</b> . |

- 5 Em Alerta de alto uso para, execute um destes procedimentos:
  - Se desejar que o Norton monitore o uso da CPU, mova a chave CPU para Ativar.
  - Se desejar que o Norton monitore o uso da memória, mova a chave Memória para Ativar.
  - Se desejar que o Norton monitore o uso do disco, mova a chave Disco para Ativar.
  - Se desejar que o Norton monitore o número de identificadores, mova a chave Identificadores para Ativar.
     Por padrão, essa opção está desativada.
- 6 Clique em Aplicar e em Fechar.

#### Configurar o perfil de limite de recursos

O limite para os recursos do sistema determina em que ponto o Norton deve notificar você com *alertas de desempenho*. Quando um programa específico exceder o limite de uso de recursos do sistema, o Norton notificará você com um alerta de desempenho.

#### Configurar o perfil de limite de recursos

1 Inicie o Norton.

Se você vir a janela Meu Norton, ao lado de Segurança de dispositivo, clique em Abrir.

- 2 Na janela principal do Norton, clique em Configurações.
- 3 Na janela Configurações, clique em Configurações administrativas.
- 4 Em Monitoramento de desempenho, na linha Perfil de limite de recursos para alertas, selecione uma das opções.
- 5 Clique em Aplicar e em Fechar.

## Executar um relatório de diagnóstico do Norton

O Relatório de diagnóstico reúne informações sobre o computador, incluindo o sistema operacional, os programas e o hardware. Você pode usar esse relatório para encontrar e corrigir os problemas. O Relatório de diagnóstico é um relatório em tempo real com carimbo de hora. O Norton não gera esse relatório automaticamente.

Se o Norton encontrar problemas no computador, você poderá usar a opção **Corrigir agora** para resolvê-los. O relatório pode ser salvo, enviado por email ou impresso, se necessário, para análise.

#### Executar o Relatório de diagnóstico

1 Inicie o Norton.

Se você vir a janela Meu Norton, ao lado de Segurança de dispositivo, clique em Abrir.

- 2 Na janela principal do Norton, clique duas vezes em Segurança e clique em Verificações.
- 3 Na janela Verificações, selecione Relatório de diagnóstico e clique em Ir.

# Definir o Norton para maximizar o tempo de inicialização do PC

Quando você inicia o computador, alguns programas, chamados itens de inicialização, são executados automaticamente e aumentam o tempo para o computador ser inicializado. O Gerenciador de inicialização do Norton ajuda você a gerenciar os itens de inicialização. Se você não desejar que um programa inicie automaticamente quando ligar o computador, será possível desativá-lo usando o Gerenciador de inicialização.

Para reduzir o tempo de inicialização do computador e melhorar o desempenho, é possível adiar o início de alguns programas quando o computador é ligado. O Norton retarda o início dos programas adiados em cinco minutos. Todos os programas subsequentes adiados serão iniciados com um atraso de dez segundos.

#### Atrasar itens de inicialização

#### Atrasar itens de inicialização

1 Inicie o Norton.

Se você vir a janela Meu Norton, ao lado de Segurança do dispositivo, clique em Abrir.

- 2 Na janela principal do Norton, clique duas vezes em **Desempenho** e, depois, em **Gerenciador de inicialização**.
- 3 Na janela Gerenciador de inicialização, na coluna Adiar início, selecione o programa que deseja adiar.
- 4 Clique em Aplicar.
- 5 Clique em Fechar.

#### Executar manualmente itens de inicialização adiados

Executar manualmente itens de inicialização adiados

1 Inicie o Norton.

Se você vir a janela Meu Norton, ao lado de Segurança do dispositivo, clique em Abrir.

- 2 Na janela principal do Norton, clique duas vezes em **Desempenho** e, depois, em **Gerenciador de inicialização**.
- 3 Na janela Gerenciador de inicialização, clique em Executar itens atrasados agora.
- 4 Aguarde o início do programa e, em seguida, na janela **Gerenciador de inicialização**, clique em **Fechar**.

#### Desativar itens de inicialização

#### Desativar itens de inicialização

1 Inicie o Norton.

- 2 Na janela principal do Norton, clique duas vezes em **Desempenho** e, depois, em **Gerenciador de inicialização**.
- 3 Na coluna **Ativado/desativado**, desmarque um programa que você não deseja iniciar automaticamente quando o computador for ligado.

- 4 Clique em Aplicar para salvar as alterações.
- 5 Clique em Fechar.

#### Ativar itens de inicialização

Ativar itens de inicialização

1 Inicie o Norton.

- 2 Na janela principal do Norton, clique duas vezes em **Desempenho** e, depois, em **Gerenciador de inicialização**.
- 3 Na coluna **Ativado/desativado**, marque um programa que você deseja iniciar automaticamente quando o computador for ligado.
- 4 Clique em Aplicar para salvar as alterações.
- 5 Clique em Fechar.

# Capítulo

# Personalizar configurações

Este capítulo contém os tópicos a seguir:

- Definir as configurações de proxy da rede
- Configurar o Norton para melhor uso da bateria
- Definir o Norton para permitir que você gerencie remotamente os dispositivos protegidos
- Proteger as configurações da Segurança de dispositivo do Norton contra acesso não autorizado
- Definir uma tecla de atalho para pesquisar informações na Segurança de dispositivo do Norton

## Definir as configurações de proxy da rede

Quando usar um servidor proxy para se conectar à Internet, você deverá especificar os detalhes do servidor proxy. A janela **Configurações de proxy da rede** permite incluir configurações automáticas, configurações de proxy e configurações de autenticação de servidor proxy. As configurações de proxy da rede permitem que você se conecte à Internet enquanto executa tarefas como ativar o serviço ou acessar as opções de suporte.

#### Definir as configurações de proxy da rede

1 Inicie o Norton.

- 2 Na janela principal do Norton, clique em Configurações.
- 3 Na janela Configurações, clique em Configurações administrativas.
- 4 Na linha Configurações de proxy da rede, clique em Configurar.
- 5 Na janela Configurações de proxy da rede, faça o seguinte:

- Se você quiser que seu navegador detecte as configurações de conexão de rede automaticamente, marque Detectar configurações automaticamente, em Configurações automáticas.
- Se o servidor proxy exigir um URL de configuração automática, marque Usar script de configuração automática, em Configurações automáticas. Digite o URL do arquivo PAC na caixa URL.
- Caso sua rede use um servidor proxy, selecione Usar um servidor proxy para conexões HTTP, em Configurações de proxy. Na caixa Endereço, digite o URL ou endereço IP de seu servidor proxy, e, na caixa Porta, digite o número da porta de seu servidor proxy. É possível especificar um valor de 1 a 65535.
- Caso seu servidor proxy exija um nome de usuário e senha, selecione Preciso de autenticação para conectar-me através do firewall ou do servidor proxy em Autenticação. Digite o nome de usuário na caixa Nome de usuário e a senha na caixa Senha.
- 6 Na janela Configurações de proxy da rede, clique em Aplicar.

## Configurar o Norton para melhor uso da bateria

Quando o computador for executado no modo de bateria, os programas de software ativos deverão consumir o mínimo de recursos. Isso garante que o computador maximize a vida útil da bateria e tenha mais economia de energia. Você pode configurar um perfil de limite baixo para o uso da bateria. Quando um programa ou processo exceder o limite baixo, o Norton notificará você com um alerta de desempenho. Você pode optar por fechar o programa ou o processo manualmente e liberar o recurso. Se a opção **Usar perfil de baixa utilização de recursos no modo de bateria** na janela **Configurações administrativas** estiver ativada, o Norton mudará automaticamente o perfil de limite para Baixo quando o computador for executado no modo de bateria. Por padrão, essa opção está ativada.

O NortonLifeLock recomenda que você mantenha a opção Usar perfil de baixa utilização de recursos no modo de bateria ativada.

Ativar ou desativar a opção Usar perfil de baixa utilização de recursos no modo de bateria

1 Inicie o Norton.

- 2 Na janela principal do Norton, clique em Configurações.
- 3 Na janela Configurações, clique em Configurações administrativas.
- 4 Em Monitoramento de desempenho, na linha Usar perfil de baixa utilização de recursos no modo de bateria, mova a chave Ativar/Desativar para Desativar ou Ativar.
- 5 Clique em Aplicar e em Fechar.

# Definir o Norton para permitir que você gerencie remotamente os dispositivos protegidos

O **Gerenciamento remoto** do Norton envia o status de integridade do dispositivo e outras informações para o aplicativo Norton Studio para Windows. Você pode usar esse aplicativo para visualizar, gerenciar ou explorar produtos Norton e corrigir alguns problemas de proteção com o dispositivo remotamente. Por padrão, a opção Gerenciamento remoto está desativada.

#### Ativar o gerenciamento remoto

1 Inicie o Norton.

Se você vir a janela Meu Norton, ao lado de Segurança de dispositivo, clique em Abrir.

- 2 Na janela principal do produto Norton, clique em Configurações.
- 3 Na janela Configurações, clique em Configurações administrativas.
- 4 Na linha Gerenciamento remoto, mova a chave para a posição Ativar.
- 5 Clique em Aplicar e em Fechar.

# Proteger as configurações da Segurança de dispositivo do Norton contra acesso não autorizado

Para impedir alterações não autorizadas nas configurações da Segurança de dispositivo do Norton, ative **Proteção por senha das configurações** e **Proteção Norton contra adulterações**.

- A Proteção por senha das configurações permite que você defina uma senha para visualizar ou mudar as configurações de Segurança de dispositivo.
- A Proteção Norton contra adulterações verifica modificações nas configurações feitas por aplicativos desconhecidos ou suspeitos.

## Ativar ou desativar a Proteção por senha das configurações e a Proteção Norton contra adulterações

1 Inicie o Norton.

- 2 Na janela principal do produto Norton, clique em Configurações.
- 3 Na janela Configurações, clique em Configurações administrativas.
- 4 Em Segurança do produto :
  - Na linha Proteção por senha das configurações, mova a chave para Ativado ou Desativado.

 Na linha Proteção Norton contra adulterações, mova a chave para Ativado ou Desativado.

Se for solicitado, selecione por quanto tempo você quer que o recurso fique desativado e clique em **OK**.

- 5 Clique em Aplicar.
- 6 Se a janela **Definir senha** for exibida, digite uma senha e confirme. Você precisa definir uma senha sempre que ativar e desativar esse recurso.
- 7 Clique em OK.
- 8 Na janela Configurações, clique em Fechar.

## Redefinir uma senha perdida ou esquecida para a Proteção por senha das configurações do Norton

Reinstale o Norton para acessar as configurações e definir uma nova senha.

## Definir uma tecla de atalho para pesquisar informações na Segurança de dispositivo do Norton

Quando fizer pesquisas usando o ícone no aplicativo Segurança de dispositivo do Norton, você poderá encontrar recursos e informações de suporte do Norton, bem como tópicos gerais online. Você pode usar o atalho padrão do teclado, **Ctrl + F**, para iniciar a pesquisa mais rápido ou definir um atalho.

#### Configurar uma tecla de atalho de pesquisa

1 Inicie o Norton.

- 2 Na janela principal do produto Norton, clique em Configurações.
- 3 Na janela Configurações, clique em Configurações administrativas.
- 4 Na linha da Tecla de atalho de pesquisa, mova o alternador para Ativado.
- 5 Clique na seta e escolha uma chave que você deseja atribuir para a pesquisa no produto.
- 6 Proceda de uma das seguintes maneiras:
  - Para que a tecla de atalho só funcione se o produto Norton tiver foco, desmarque a opção Global.
  - Para que a tecla de atalho funcione mesmo quando o produto Norton não tiver foco, marque a opção Global.
- 7 Clique em Aplicar e em Fechar.

## Capítulo

# Encontrar mais soluções

Este capítulo contém os tópicos a seguir:

- Localizar o número de versão do seu produto
- Fazer upgrade do produto Norton
- Desinstalar a Segurança de dispositivo do Norton no Windows

## Localizar o número de versão do seu produto

Se desejar fazer upgrade de seu produto Norton ou contatar o suporte ao cliente para obter ajuda, você deverá saber o número de versão completo do produto Norton instalado em seu computador. Isso ajuda a obter as soluções exatas para seus problemas.

Localizar o número de versão do seu produto

1 Inicie o Norton.

Se você vir a janela Meu Norton, ao lado de Segurança de dispositivo, clique em Abrir.

- 2 Na janela principal do Norton, clique em Ajuda.
- 3 Na janela Centro de Ajuda, em Informações gerais, clique em Sobre.

## Fazer upgrade do produto Norton

Se você tiver uma assinatura ativa, será possível fazer o upgrade de seu produto Norton atual para a versão mais recente sem custo algum.

Para verificar a disponibilidade da nova versão, na janela principal do produto Norton, clique em **Ajuda > Verificação da nova versão**. Se uma nova versão estiver disponível, siga as instruções na tela para fazer o download do novo produto. O NortonLifeLock recomenda que você sempre tenha a versão mais recente do produto, pois ela sempre apresentará os recursos mais novos e avançados de proteção contra ameaças à segurança. Após fazer o download com êxito, seu produto Norton solicitará a você a instalação contínua. Verifique se você salvou todos os seus dados importantes, como fotos e registros financeiros, antes de instalar a nova versão do produto.

Na conclusão do upgrade, o status de sua assinatura permanecerá o mesmo da versão anterior do produto. Por exemplo, faltam 200 dias de assinatura para a sua versão atual e você faz o upgrade de seu produto para a versão mais recente. Nesse caso, o status da assinatura do produto com upgrade manterá a validade de 200 dias.

**Nota:** O processo de upgrade poderá não funcionar se a comunicação do navegador com os servidores do Norton não for compatível. Os navegadores suportados são Internet Explorer 11 ou posterior, Chrome 30 ou posterior, Firefox 27 ou posterior, Safari 7 ou posterior e Opera 17 ou posterior.

O upgrade de produto é diferente das atualizações de proteção que são processadas pelo LiveUpdate. As principais diferenças são as seguintes:

- O upgrade de produto permite o download e a instalação de uma nova versão do produto completo.
- As atualizações da proteção são os arquivos que mantêm seu produto Norton atualizado com a mais recente tecnologia de combate a ameaças.

Mesmo que você tenha a versão mais recente, verifique se você tem todas as atualizações de proteção mais recentes. O LiveUpdate automatiza o processo de obtenção e instalação de atualizações do programa. Você pode executar o **LiveUpdate** ou ativar o **LiveUpdate automático** para obter as atualizações mais recentes.

## Desinstalar a Segurança de dispositivo do Norton no Windows

Desinstalar a Segurança de dispositivo do Norton do Windows

- 1 Pressione as teclas **Windows + R** para abrir a caixa de diálogo **Executar**.
- 2 Digite appwiz.cpl e pressione Enter.
- 3 Na lista de programas instalados atualmente, selecione seu produto Norton e clique em **Desinstalar/Alterar**.
- 4 Siga as instruções na tela.

Seu produto Norton não será completamente desinstalado até que você reinicie o computador.